# MANUALE LIQUIDAZIONE DIGITALE

Indice degli argomenti

- PAG 2 Liquidazione Tecnica di una fattura
- PAG 14 Liquidazione Tecnica di più fatture
- PAG 17 Liquidazione Senza Fattura
- PAG 21 Gestione Delegato/Quietanzante
- PAG 22 Firma digitale della liquidazione tecnica
- PAG 23 Ricerche
- PAG 24 Rifiuto di una fattura

# LIQUIDAZIONE TECNICA DI UNA FATTURA

QUANDO UNA FATTURA ARRIVA ALL'UFFICIO COMPETENTE IL PROGRAMMA SI COMPORTA IN 2 MODI:

-SE IL DURC NON E' PRESENTE NEL FORNITORE OPPURE E' SCADUTO/IN SCADENZA VIENE MOSTRATA L'ATTIVITA' «Verifica la regolarita' DURC»

- SE IL DURC E' GIA' PRESENTE NEL FORNITORE E VALIDO PER ALMENO 10 GIORNI VIENE MOSTRATA L'ATTIVITA' «*DOCUMENTO DA LIQUIDARE»* 

# *Verifica la regolarità DURC* PER CERCARE LE FATTURE DA LIQUIDARE, IMPOSTARE APPLICAZIONE: FINANZIARIA

| Magick | Selezionare una attivita' |         |                       |                    |             |        |                    |                              |                                           |                                |                         |
|--------|---------------------------|---------|-----------------------|--------------------|-------------|--------|--------------------|------------------------------|-------------------------------------------|--------------------------------|-------------------------|
|        | Esegu                     | i 🎅 A   | ggiorna 🔁 Chi         | udi                |             |        |                    |                              |                                           |                                |                         |
| -      |                           |         |                       |                    |             |        |                    |                              |                                           |                                |                         |
|        | SCa                       | to 🚾 [[ | Tucce le mie acciv    | vicaj 🔄            | TIPO Asse   | gnazio | ne 🔄 [[Quaisiasi]  |                              | miei ruolij                               |                                | Ľ                       |
|        | Cerc                      | a 📎     |                       |                    |             |        |                    | Applicazione f               | inanziaria 💌                              | Contesto                       | -                       |
| Perio  | odo as                    | segn. [ | Definito dall'uteni   | te (impostare a    | a destra)   |        |                    |                              |                                           | 💌 dal                          | ▼ al 🔍                  |
|        |                           |         |                       |                    | -           |        | ••                 |                              |                                           |                                |                         |
| 2      | P                         | Α       | Visibile a            | In carico a        | Tipo        |        | Numero             | Attivita'                    | Oggetto                                   | Richiedente S                  | Scadenza I              |
| _      | 200                       | 🦻 Finar | nziaria - Visibilita' |                    | FATTURA DI  | i acqi | 32126317/2021      | DOCUMENTO DA LIQUIDARE       | TO N. 32126317 DEL 31/07/2021 - IN        | TE ufficio "Servizio Comples 😑 | 30/09/2021 00:00:00     |
| 2      | 82                        | 👌 Finaç | oziaria - Visibilita' |                    | FATTLIRA DI | ( ACQI | 008714/2021        | Verifica la regolarita' DURC | ITO N. 008714 DEL 17/09/2021 - INTE       | ST 😑                           | 30/11/2021 00:00:00 👔   |
|        | 1                         | 👌 Final | ┝ Esegui              | attivita'          |             | ACQ    | 192/A/2021/EL/2021 | Verifica la regolarita' DURC | NTRATTO DI LOCAZIONE - IMMOBILE - VIA I   | DEL 😑                          | 01/11/2021 00:00:00 (1) |
|        | 20                        | 👌 Finai | 🔿 Drondi in           | corico             | 4           | ACQ    | 1693/FE/2021       | Verifica la regolarita' DURC | FATTURA ELETTRONICA ENTI - INTESTATO A K  | RA 😑                           | 30/11/2021 00:00:00     |
|        | 100                       | 🦻 Finai |                       | r canco            |             | 100    | V2/575077/2021     | DOCUMENTO DA LIQUIDARE       | CONTRIBUTO AMBIENTALE CONAI ASSOLTO - I   | NT ufficio "Servizio Comples 🔵 | 30/11/2021 00:00:00     |
|        |                           | 👌 Final | 늘 Vedi doo            | umento conta       | bile 🧹      |        | 0000202130025334/2 | Verifica la regolarita' DURC | DOCUMENTO N. 0000202130025334 DEL 05/10   | /2(                            | 30/11/2021 00:00:00     |
|        |                           | 🦻 Final | 🗋 Nuova a             | innotazione co     | illegata 🔪  | ACQ    | 32134105/2021      | DOCUMENTO DA LIQUIDARE       | DOCUMENTO N. 32134105 DEL 30/09/2021 - IN | TE ufficio "Servizio Comples 🥥 | 30/11/2021 00:00:00 👔   |
|        |                           | 🆻 Finai | 👀 Storia de           | ogli occognome     | noti        | ACQ    | 32134104/2021      | DOCUMENTO DA LIQUIDARE       | DOCUMENTO N. 32134104 DEL 30/09/2021 - IN | TE ufficio "Servizio Comples 🥥 | 30/11/2021 00:00:00 👔   |
|        |                           | 🆻 Finai |                       | egii assegname     |             | ACQ    | 32134101/2021      | DOCUMENTO DA LIQUIDARE       | DOCUMENTO N. 32134101 DEL 30/09/2021 - IN | TE ufficio "Servizio Comples 🔵 | 30/11/2021 00:00:00 👔   |
|        |                           | 🏓 Finai | (i) Informa           | zioni sull'attivit | a'          | ACQ    | 32134100/2021      | DOCUMENTO DA LIQUIDARE       | DOCUMENTO N. 32134100 DEL 30/09/2021 - IN | TE ufficio "Servizio Comples 😔 | 30/11/2021 00:00:00 👔   |
|        |                           | 🏓 Finai | 🔯 Visualizz           | a la struttura (   | del flusso  | ACQ    | 32134102/2021      | DOCUMENTO DA LIQUIDARE       | DOCUMENTO N. 32134102 DEL 30/09/2021 - IN | TE ufficio "Servizio Comples 😑 | 30/11/2021 00:00:00 👔   |
|        |                           | 👌 Finar | וצומרומ - עוצוטווונמ  | perruco naola      | TATIONADI   | ACQ    | 267/A/2021/EL/2021 | Verifica la regolarita' DURC | CONTRATTO DI LOCAZIONE - IMMOBILE - VIA I | )EL 🕘                          | 10/11/2021 00:00:00 👔   |

CLICCANDO CON IL TASTO DESTO SARA' POSSIBILE VEDERE LA FATTURA ED A QUESTO PUNTO LE OPZIONI SONO DUE:

### **1 - FATTURA NON DI COMPETENZA DEL PROPRIO UFFICIO**

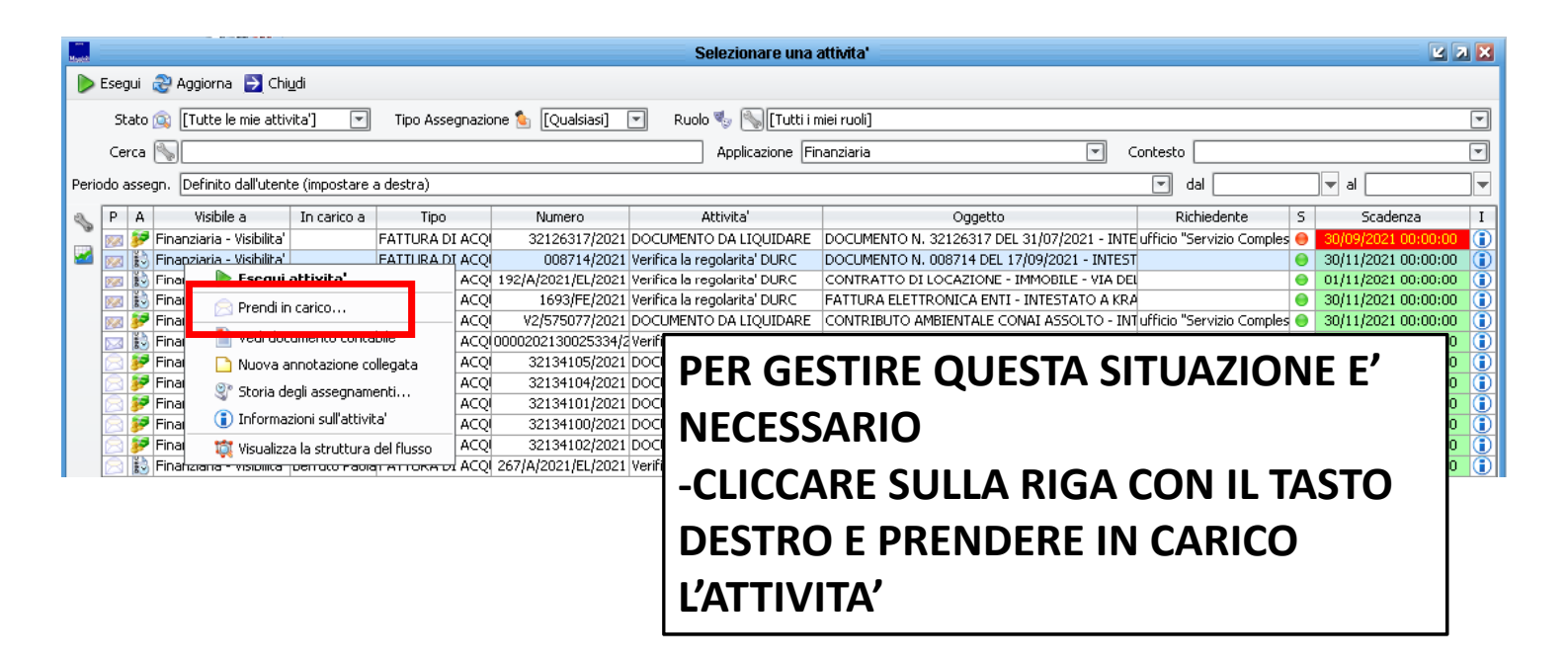

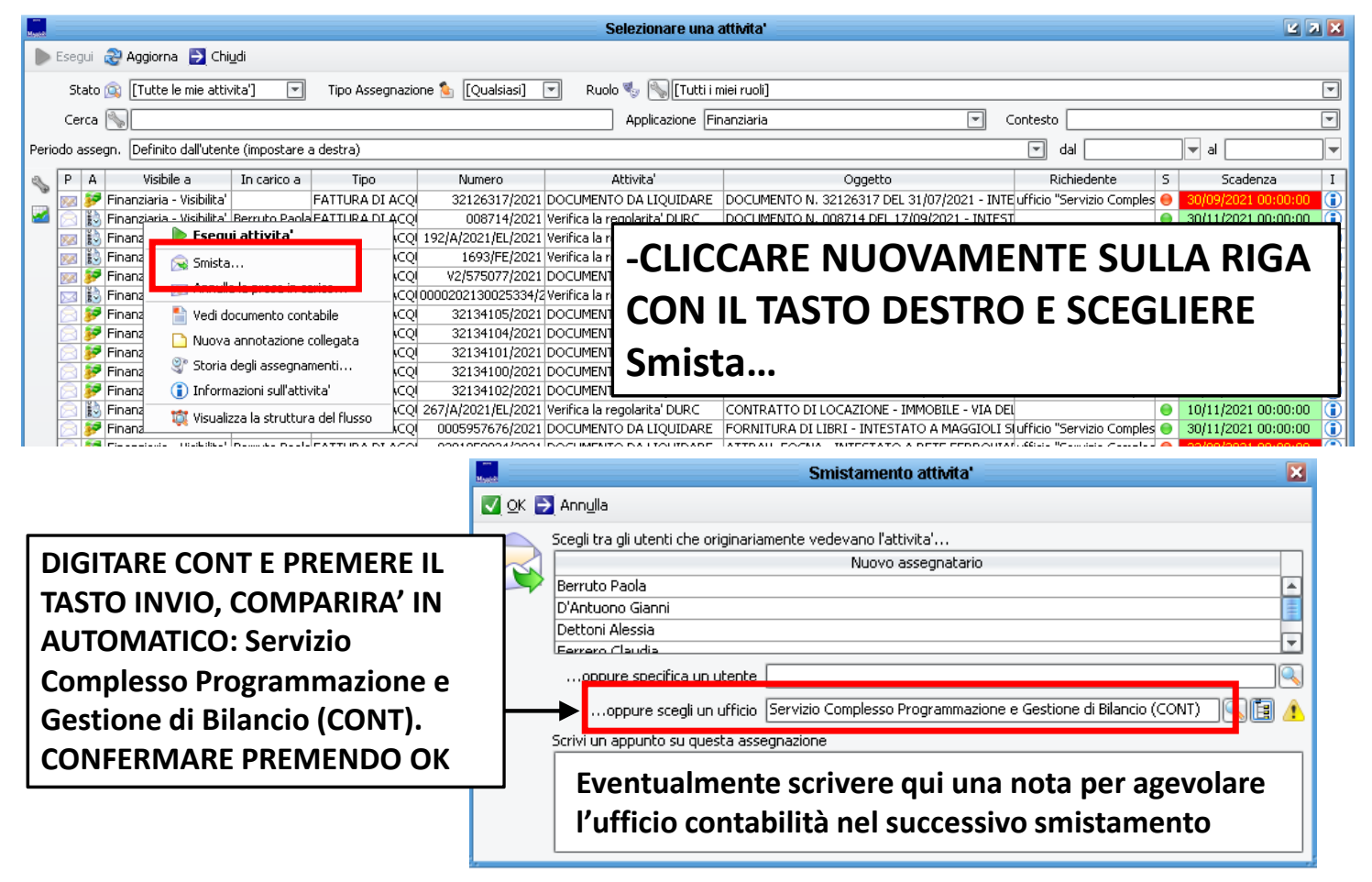

## 2 – FATTURA DI COMPETENZA DEL PROPRIO UFFICIO

| Hantal | Selezionare una attivita'                                                                           |                             |               |                 |                    |                              |                                             |                             |                       |
|--------|----------------------------------------------------------------------------------------------------|-----------------------------|---------------|-----------------|--------------------|------------------------------|---------------------------------------------|-----------------------------|-----------------------|
|        | Esegu                                                                                               | i 🎅 Aggiorna 🛃 Chi          | udi           |                 |                    |                              |                                             |                             |                       |
|        | Stato 🙉 [Tutte le mie attivita'] 💌 Tipo Assegnazione 🏠 [Qualsiasi] 💌 Ruolo 🤩 🦠 [Tutti i miei ruoli] |                             |               |                 |                    |                              |                                             |                             |                       |
|        | Cerca 📎 Applicazione Finanziaria 💌 Contesto 💌                                                       |                             |               |                 |                    |                              |                                             |                             |                       |
| Perio  | ido as                                                                                              | segn. Definito dall'uten    | te (impostare | a destra)       |                    |                              |                                             | 💌 dal                       | 🔻 al 💽 🔻              |
| 2      | Р                                                                                                   | 4 Visibile a                | In carico a   | Tipo            | Numero             | Attivita'                    | Oggetto                                     | Richiedente S               | Scadenza I            |
|        | <u>88</u>                                                                                           | 🖻 Finanziaria - Visibilita' |               | FATTURA DI ACQI | 32126317/2021      | DOCUMENTO DA LIQUIDARE       | DOCUMENTO N. 32126317 DEL 31/07/2021 - INTE | ufficio "Servizio Comples 😣 | 30/09/2021 00:00:00 👔 |
|        | 8                                                                                                   | 👌 Finanziaria - Visibilita' | Berruto Paola | FATTURA DI ACQI | 008714/2021        | Verifica la regolarita' DURC | DOCUMENTO N. 008714 DEL 17/09/2021 - INTEST | 0                           | 30/11/2021 00:00:00 👔 |
|        |                                                                                                    | 👌 Finanziaria - Visibilita' |               | FATTURA DI ACQI | 192/A/2021/EL/2021 | Verifica la regolarita' DURC | CONTRATTO DI LOCAZIONE - IMMOBILE - VIA DEL | •                           | 01/11/2021 00:00:00 👔 |
|        |                                                                                                    | 👌 Finanziaria - Visibilita' |               | FATTURA DI ACQI | 1693/FE/2021       | Verifica la regolarita' DURC | FATTURA ELETTRONICA ENTI - INTESTATO A KRA  | •                           | 30/11/2021 00:00:00 👔 |
|        | 2                                                                                                   | 🆻 Finanziaria - Visibilita' |               | FATTURA DI ACQI | V2/575077/2021     | DOCUMENTO DA LIQUIDARE       | CONTRIBUTO AMBIENTALE CONAI ASSOLTO - INT   | ufficio "ServizioComples 😣  | 30/11/2021 00:00:00 🚺 |
|        |                                                                                                    | 👌 Finanziaria - Visibilita' |               | FATTURA DI ACQI | 0000202130025334/2 | Verifica la regolarita' DURC | DOCUMENTO N. 0000202130025334 DEL 05/10/20  | 0                           | 30/11/2021 00:00:00 👔 |
|        |                                                                                                    | 🆻 Finanziaria - Visibilita' | Berruto Paola | FATTURA DI ACQI | 32134105/2021      | DOCUMENTO DA LIQUIDARE       | DOCUMENTO N. 32134105 DEL 30/09/2021 - INTE | ufficio "Servizio Comples 😑 | 30/11/2021 00:00:00 👔 |
|        |                                                                                                    | 🖻 Finanziaria - Visibilita' | Berruto Paola | FATTURA DI ACOL | 32134104/2021      | DOCUMENTO DA LIOLIIDARE      | DOCUMENTO N. 32134104 DEL 30/09/2021 - INTE | ufficio "Servizio Comoles 👄 | 30/11/2021 00:00:00   |
|        |                                                                                                    |                             |               |                 |                    |                              |                                             |                             |                       |
|        |                                                                                                    |                             |               |                 |                    |                              |                                             |                             |                       |
|        |                                                                                                    |                             |               |                 | GESTI              | RE OLIEST                    | SITUATIONE E'                               |                             |                       |

# PER GESTIRE QUESTA SITUAZIONE E' NECESSARIO FARE DOPPIO CLICK SULL'ATTIVITA' PER APRIRLA

| ner<br>Magisk | Verifica regolarita' situazione DURC - Documento: N.008714 del 17/09/2021 - FORNITURA PRIMA GEL SANIFICANTE MANI 🛛 🔀 |                                 |                       |            |              |                |                       |  |
|---------------|----------------------------------------------------------------------------------------------------|---------------------------------|-----------------------|------------|--------------|----------------|-----------------------|--|
| 2             | Regolare e pr                                                                                                    | ocedi 🛛 🔋 Irregolare ma procedi | 🔿 DURC non necessario | 🔀 Sospendi |              |                |                       |  |
|               | Codice                                                                                                    |                                 | Ragione sociale       |            | Partita IVA. | Codice fiscale | 🜻 DURC valido fino al |  |
|               | 491487                                                                                                    | ALLEGRINI SPA                   |                       |            | 00216360164  | 00216360164    | 11/02/2021 💫          |  |
| ~             |                                                                                                    |                                 |                       |            |              |                | 1                     |  |

- SE IL FORNITORE DISPONE DI UN DURC REGOLARE (o attestazione cassa professionale)
- Inserire la data di scadenza del DURC nel campo «DURC valido fino al» sovrascrivendo quella già eventualmente presente
- Allegare il DURC scaricato dal portale (o l'attestazione della cassa professionale), in formato PDF (VIETATO STAMPARE E SCANSIONARE!!!) utilizzando il tasto
- Premere «Regolare e procedi»

#### SE IL FORNITORE HA UN DURC IRREGOLARE

- Non modificare il campo «DURC valido fino al», lasciandolo vuoto o lasciando la data eventualmente già presente
- Premere «Irregolare ma procedi» per proseguire nelle fasi successive.
- Il DURC irregolare andrà poi allegato più avanti nella schermata della liquidazione

### SE IL FORNITORE NON E' SOGGETTO A DURC

Premere «DURC non necessario»

#### SE SI E' IN ATTESA DEL DURC

- Premere «Sospendi» e riprendere l'attività dopo aver ricevuto il DURC
- Se l'attesa del DURC si prolunga, inviare mail a contabilita@... indicando la data di sospensione dei termini di pagamento della fattura

CON LA LENTE A SINISTRA E' POSSIBILE VISUALIZZARE LA SCHEDA FORNITORE

# UNA VOLTA VERIFICATO IL DURC MI TROVERO' NEL CASSETTO L'ATTIVITA' DI 'DOCUMENTO DA LIQUIDARE' FARE DOPPIO CLICK PER APRIRLA

| Magich           | Selezionare una attivita'                                                                           |                                                                                                    |                              |                                                                                                    |                                                                                                    |                                                                                                    |                                                                                                    |                                                                                                    |                                                                                                    |
|------------------|----------------------------------------------------------------------------------------------------|----------------------------------------------------------------------------------------------------|------------------------------|----------------------------------------------------------------------------------------------------|----------------------------------------------------------------------------------------------------|----------------------------------------------------------------------------------------------------|----------------------------------------------------------------------------------------------------|----------------------------------------------------------------------------------------------------|----------------------------------------------------------------------------------------------------|
| $\triangleright$ | Esegu                                                                                               | i  Aggiorna 🛃 Chij                                                                                                    | <u>u</u> di                  |                                                                                                    |                                                                                                    |                                                                                                    |                                                                                                    |                                                                                                    |                                                                                                    |
|                  | Stato 🔯 [Tutte le mie attivita"] 🔽 Tipo Assegnazione 🂊 [Oualsiasi] 🔽 Ruolo 🍢 📉 [Tutti i miei ruoli] |                                                                                                    |                              |                                                                                                    |                                                                                                    |                                                                                                    |                                                                                                    |                                                                                                    |                                                                                                    |
|                  | Cerca Contesto Contesto Contesto                                                                    |                                                                                                    |                              |                                                                                                    |                                                                                                    |                                                                                                    |                                                                                                    |                                                                                                    |                                                                                                    |
| Peri             | Periodo assegn. Definito dall'utente (impostare a destra)                                           |                                                                                                    |                              |                                                                                                    |                                                                                                    |                                                                                                    |                                                                                                    |                                                                                                    |                                                                                                    |
| a                | P /                                                                                                 | A Visibile a                                                                                                    | In carico a                  | Tipo                                                                                                    | Numero                                                                                                    | Attivita'                                                                                                    | Oggetto                                                                                                    | Richiedente S                                                                                                    | Scadenza I                                                                                                    |
|                  | 🖂 🌡                                                                                                 | 🖻 Finanziaria - Visibilita'                                                                                                    |                              | FATTURA DI ACQ                                                                                                    | 008714/2021                                                                                                    | DOCUMENTO DA LIQUIDARE                                                                                                    | N. 008714 DEL 17/09/2021 - INTES                                                                                                    | Tufficio "Servizio Comples 😑                                                                                                    | 30/11/2021 00:00:00 👔                                                                                                    |
| 2                | <b>1</b>                                                                                            | 🖻 Finanziaria - Visibilita'                                                                                                    |                              | FATTURA DI ACQ                                                                                                    | 32126317/2021                                                                                                    | DOCUMENTO DA LIQUIDARE                                                                                                    | DO DMENTO N. 32126317 DEL 31/07/2021 - INT                                                                                                    | Eufficio "Servizio Comples 😑                                                                                                    | 30/09/2021 00:00:00 👔                                                                                                    |
|                  | 800                                                                                                 | 👌 Finanziaria - Visibilita'                                                                                                    |                              | FATTURA DI ACQ                                                                                                    | 192/A/2021/EL/2021                                                                                                    | Verifica la regolarita' DURC                                                                                                    | CONTRATTO DI LOCAZIONE - IMMOBILE - VIA DE                                                                                                    | il 🔵                                                                                                    | 01/11/2021 00:00:00                                                                                                    |
|                  | <b>1</b>                                                                                            | 👌 Finanziaria - Visibilita'                                                                                                    |                              | FATTURA DI ACQ                                                                                                    | 1693/FE/2021                                                                                                    | Verifica la regolarita' DURC                                                                                                    | FATTURA ELETTRONICA ENTI - INTESTATO A KR                                                                                                    | ۹ ا                                                                                                    | 30/11/2021 00:00:00                                                                                                    |
|                  | <b>1</b>                                                                                            | 🖻 Finanziaria - Visibilita'                                                                                                    |                              | FATTURA DI ACQ                                                                                                    | V2/575077/2021                                                                                                    | DOCUMENTO DA LIQUIDARE                                                                                                    | CONTRIBUTO AMBIENTALE CONAI ASSOLTO - IN                                                                                                    | Tufficio "ServizioComples 🔵                                                                                                    | 30/11/2021 00:00:00                                                                                                    |
|                  |                                                                                                    | 👌 Finanziaria - Visibilita'                                                                                                    |                              | FATTURA DI ACQ                                                                                                    | 0000202130025334/2                                                                                                    | Verifica la regolarita' DURC                                                                                                    | DOCUMENTO N. 0000202130025334 DEL 05/10/2                                                                                                    | d 😑                                                                                                    | 30/11/2021 00:00:00                                                                                                    |
|                  |                                                                                                    | 🖻 Finanziaria - Visibilita'                                                                                                    | Berruto Paola                | FATTURA DI ACQ                                                                                                    | 32134105/2021                                                                                                    | DOCUMENTO DA LIQUIDARE                                                                                                    | DOCUMENTO N. 32134105 DEL 30/09/2021 - INT                                                                                                    | E ufficio "Servizio Comples 😑                                                                                                    | 30/11/2021 00:00:00                                                                                                    |
| <i>∞</i>         |                                                                                                    | <ul> <li>Visibile a</li> <li>Finanziaria - Visibilità'</li> <li>Finanziaria - Visibilità'</li> <li>Finanziaria - Visibilità'</li> <li>Finanziaria - Visibilità'</li> <li>Finanziaria - Visibilità'</li> <li>Finanziaria - Visibilità'</li> <li>Finanziaria - Visibilità'</li> <li>Finanziaria - Visibilità'</li> </ul> | In carico a<br>Berruto Paola | Tipo<br>FATTURA DI ACQ<br>FATTURA DI ACQ<br>FATTURA DI ACQ<br>FATTURA DI ACQ<br>FATTURA DI ACQ<br>FATTURA DI ACQ<br>FATTURA DI ACQ | Numero<br>008714/2021<br>32126317/2021<br>192/A/2021/EL/2021<br>1693/FE/2021<br>V2/575077/2021<br>0000202130025334/2<br>32134105/2021 | Attivita'<br>DOCUMENTO DA LIQUIDARE<br>DOCUMENTO DA LIQUIDARE<br>Verifica la regolarita' DURC<br>Verifica la regolarita' DURC<br>DOCUMENTO DA LIQUIDARE<br>Verifica la regolarita' DURC<br>DOCUMENTO DA LIQUIDARE | Oggetto<br>N. 008714 DEL 17/09/2021 - INTES<br>DO DIMENTO N. 32126317 DEL 31/07/2021 - INT<br>CONTRATTO DI LOCAZIONE - IMMOBILE - VIA DE<br>FATTURA ELETTRONICA ENTI - INTESTATO A KR<br>CONTRIBUTO AMBIENTALE CONAI ASSOLTO - IN<br>DOCUMENTO N. 0000202130025334 DEL 05/10/2<br>DOCUMENTO N. 32134105 DEL 30/09/2021 - INT | Richiedente S<br>Tufficio "Servizio Comples<br>1<br>Tufficio "Servizio Comples<br>1<br>Tufficio "Servizio Comples<br>4<br>Ufficio "Servizio Comples<br>5<br>Ufficio "Servizio Comples<br>5<br>Ufficio "Servizio Comples<br>5<br>0<br>0<br>0<br>0<br>0<br>0<br>0<br>0<br>0<br>0<br>0<br>0<br>0 | Scadenza<br>30/11/2021 00:00:00<br>30/09/2021 00:00:00<br>01/11/2021 00:00:00<br>30/11/2021 00:00:00<br>30/11/2021 00:00:00<br>30/11/2021 00:00:00 |

# QUANDO APRO L'ATTIVITA' E' NECESSARIA LA PRESA IN CARICO PER GESTIRLA. DA QUESTA MASCHERA INOLTRE POTRO' VEDERE LA FATTURA IN FORMATO ELETTRONICO ED EVENTUALI ALLEGATI

|                                                                                     | Ric                                                                                                    | :hiesta Azione: D  | OCUMENTO DA LIQU   | JIDARE       |          |         |                | ×           |
|-------------------------------------------------------------------------------------|----------------------------------------------------------------------------------------------------|--------------------|--------------------|--------------|----------|---------|----------------|-------------|
| Prendi in Carico                                                                    | ] Apri il documento                                                                                                    | PASSA ALLA         | FIRMA DOC. N       | ON ESIGIBILE | HELP RAG | IONERIA |                |             |
| In qualita' di membro del gruppo: FIN<br>il 11/10/2019 alle ore 16:03:23, ti è si   | - Liquidazione Tecnica,<br>itata assegnata la segu                                                                                                    | ente azione:       |                    |              |          |         |                |             |
| DOCUMENTO DA LIQUIDARE                                                              |                                                                                                    |                    |                    |              |          |         |                |             |
| Completa l'assegnazione finanziaria de<br>Scegli il responsabile della liquidazione | Completa l'assegnazione finanziaria del documento e crea la liquidazione tecnica.<br>Scegli il responsabile della liquidazione e produci l'atto di liquidazione (Stampa PDF) e passa alla Firma |                    |                    |              |          |         |                |             |
| Note                                                                                |                                                                                                    |                    |                    |              |          |         |                |             |
|                                                                                     |                                                                                                    |                    |                    |              |          |         |                |             |
|                                                                                     |                                                                                                    |                    |                    |              |          |         |                |             |
|                                                                                     |                                                                                                    |                    |                    |              |          |         |                |             |
|                                                                                     |                                                                                                    |                    |                    |              |          | _       |                |             |
|                                                                                     | 9                                                                                                    | Storico delle note |                    |              |          |         |                |             |
|                                                                                     |                                                                                                    |                    |                    |              |          |         |                |             |
|                                                                                     |                                                                                                    |                    |                    |              |          |         |                |             |
|                                                                                     |                                                                                                    |                    |                    |              |          |         |                |             |
|                                                                                     |                                                                                                    |                    |                    |              |          |         |                |             |
| DOCUMENTI DI ACQUISTO                                                               |                                                                                                    |                    |                    |              |          |         |                | <u>&gt;</u> |
| DEL 11/10/2019 - PROVA LIQ [N                                                       | ION IVA] - MAGGIOLI                                                                                                    |                    |                    |              |          |         |                |             |
| Ø Allegati                                                                          |                                                                                                    |                    |                    |              |          |         |                | ]           |
| Descrizi                                                                            | ione                                                                                                    | Inserito da        | Data Inserimento   | Tipo         | Azione   | P Put   | oblica solo su | Ordine      |
| 🔀 IT00488410010 7EGZi                                                               |                                                                                                    | folini 1           | 1/10/2019 16:12:50 |              |          |         |                |             |
|                                                                                     |                                                                                                    |                    |                    |              |          |         |                |             |
|                                                                                     | PIO CLIC                                                                                                    | K PER V            | 'EDERE L           | a fat        | TURA     |         |                |             |
|                                                                                     |                                                                                                    | N PEK V            |                    |              | IUKA     |         |                |             |

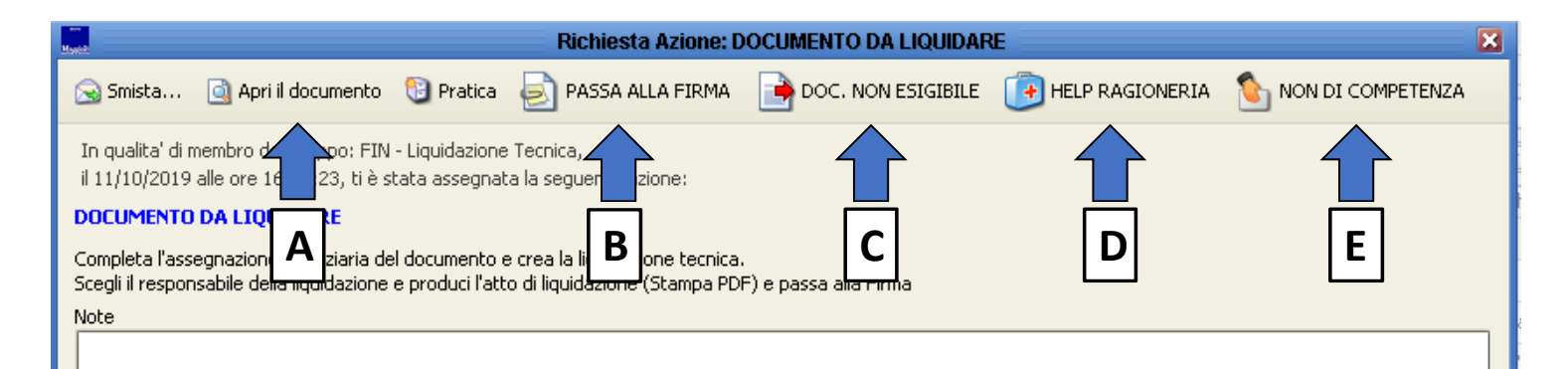

UNA VOLTA PRESA IN CARICO L'ATTIVITA' E' POSSIBILE:

A. APRIRE IL DOCUMENTO PER GENERARE LA LIQUIDAZIONE TECNICA B. MANDARE LA LIQUIDAZIONE IN FIRMA

C. RENDERE IL DOCUMENTO NON ESIGIBILE (occorre prima cliccare su «Apri il documento», poi menu Opzioni -> Rendi non esigibile, poi chiudere il documento per tornare all'iter e premere il tasto «DOC. NON ESIGIBILE»)

D. CHIEDERE AIUTO ALLA RAGIONERIA PER L'ASSEGNAZIONE FINANZ.

E. RIMANDARE LA FATTURA ALLO SMISTAMENTO PERCHE' NON E' DI COMPETENZA DEL PROPRIO UFFICIO (METTERE LE NOTE)

| Hawith                                         |                                                                                                    |                                 | Richiesta Azione: D                  | OCUMENTO DA LIQUIDAR | RE                | ×                 |  |  |  |
|------------------------------------------------|----------------------------------------------------------------------------------------------------|---------------------------------|--------------------------------------|----------------------|-------------------|-------------------|--|--|--|
| 🗟 Smista                                       | Apri il documento                                                                                                    | 🕲 Pratica                       | NASSA ALLA FIRMA                     | DOC. NON ESIGIBILE   | 1 HELP RAGIONERIA | NON DI COMPETENZA |  |  |  |
| In qualita' di r<br>il 11/10/2019<br>DOCUMENTO | nembro - Poo: FIN<br>alle ore 11 :23, ti è s<br>DA LIQUIDARE                                                                                                    | - Liquidazione<br>tata assegnat | : Tecnica,<br>:a la seguente azione: |                      |                   |                   |  |  |  |
| Completa l'ass<br>Scegli il respor             | Completa l'assegnazione finanziaria del documento e crea la liquidazione tecnica.<br>Scegli il responsabile della liquidazione e produci l'atto di liquidazione (Stampa PDF) e passa alla Firma |                                 |                                      |                      |                   |                   |  |  |  |
| Note                                           |                                                                                                    |                                 |                                      |                      |                   |                   |  |  |  |
|                                                |                                                                                                    |                                 |                                      |                      |                   |                   |  |  |  |

# PER LIQUIDARE LA FATTURA PREMERE 'APRI IL DOCUMENTO' E VERIFICARE QUANTO SEGUE

| Fatture e Documenti non IVA - Uscita                                    |                                 |
|-------------------------------------------------------------------------|---------------------------------|
| Opzioni <u>V</u> isualizza                                              |                                 |
| 🚽 🗙 🗊 🐨 🗈 🍬 🎝 🎸 📓 📓                                                     |                                 |
| Documento Riepilogo IVA e Tributi Altri dati Fattura elettronica        |                                 |
| <u>C</u> odice 436495 Documento N. 008714 * del 17/09/2021 ▼            | Imponibile € 337.62             |
| Oggetto FORNITURA PRIMA GEL SANIFICANTE MANI                            | Imposta € 16,88                 |
| * Causale ACQUISTI NON IVA - Non IVA (Uscita)                           | mento TOTALE € 354,50           |
| *Nominativo ALLEGRINI SPA - CF.00216360164                              |                                 |
|                                                                         |                                 |
| Forma page Bottifico                                                    | 1 [22/09/2021]                  |
| Ufficio Servizio Gestione Patrimonio. Provveditorato e Economato (UPAT) | DI FATTURE DA AL                |
| OGGETTO                                                                 |                                 |
| la queste compo ve indicate la descrizione del                          |                                 |
| in questo campo va indicata la descrizione dei                          |                                 |
| bene/servizio. Tale testo verrà riportato sulla                         | Imponibile Aliquota IVA Imposta |
| liquidazione e sul mandato di pagamento, pertanto se il                 | ×                               |
| fornitore richiede una specifica causale, riportarla qui                | =                               |
|                                                                         |                                 |
| In generale, è necessario utilizzare descrizioni brevi ma               |                                 |
| nrecise alcuni esemni:                                                  | EODNAA DAGI                     |
|                                                                         | FURIVIA PAG.                    |
| MANUTENZIONE ORDINARIA FABBRICATO «X»                                   | Verificare la forma di          |
| FORNITURA DI «X»                                                        | pagamento sulla quale           |
| SERVIZIO DI «X» MESE/ANNO                                               | nagare la fattura (ner il       |
| ΕΝΕΡΩΙΑ ΕΙ ΕΤΤΡΙCΑ ΜΕSΕ/ΔΝΝΟ                                            |                                 |
|                                                                         | deltaglio cliccare sulla        |
| NUN SCRIVERE: FAI I UKA N DEL !!!                                       | lente)                          |
|                                                                         |                                 |

| 💭 Fatture e Do                                                                                                    | cumenti non IVA - Uscita 🛛 🛛 🔀                                                                                                    |
|----------------------------------------------------------------------------------------------------|----------------------------------------------------------------------------------------------------|
| Opzioni <u>V</u> isualizza                                                                                                    |                                                                                                    |
| 🗟 🗙 🧊 🐨 🗈 🍋 🤄                                                                                                    |                                                                                                    |
| Documento Riepilogo IVA e Tributi Altri dati Fattura elettronica                                                                                                    | <u> </u>                                                                                                    |
| Codice 436495 Documento N. 008714 * del 17/4<br>Oggetto FORNITURA PRIMA GEL SANIFICANTE MANI<br>* Causale ACQUISTI NON IVA - Non IVA (Uscita)<br>* Nominativo ALLEGRINI SPA - CF.00216360164                                                                                                    | 19/2021       Imponibile       € 337,62         Imposta       € 16,88         Opzioni di pagamento       TOTALE       € 354,50                                                                                                    |
| Posiz. Contabile                                                                                                    |                                                                                                    |
| Recapito S.ACQUISTO 2 - 24050 GRASSOBBIO (BG)                                                                                                    | VERIFICARE LA DATA DI SCADENZA                                                                                                    |
| Forma pag, Bonifico                                                                                                    | CLICCANDO SU OPZIONI DI PAGAMENTO                                                                                                    |
| Ufficio Servizio Gestione Patrimonio, Provveditorato e Economato (UPAT)                                                                                                    |                                                                                                    |
| Applicazione Contabilita' finanziaria Spedizione                                                                                                    | ED EVENTUALMENTE MODIFICARLA.                                                                                                    |
| Pagamenti - Opzioni di pagamento                                                                                                    | La macchina in automatico imposta la scadenza                                                                                                    |
| Opzioni         Opzioni di pagamento         Opzioni di pagamento         OPZIONI DI PAGAMENTO         del 29/03/2018 - rimborso spese spe         Totale Documento: € 500,0         * Descrizione         RATA UNICA         Configurazione         * Numero         * Rate         N. % Impdyo         28 | indicata dal fornitore.<br>Se però questa è inferiore a 30 giorni dalla<br>ricezione, viene impostata a 30 giorni.<br>Se per alcuni fornitori è necessario impostare<br>un'eccezione alla regola, contattate l'ufficio<br>Contabilità. |

| Hand                               |                                         | Fatture e Documenti non IVA - Uscita             |                                     | N 🔀       |  |  |  |
|------------------------------------|-----------------------------------------|--------------------------------------------------|-------------------------------------|-----------|--|--|--|
| <u>O</u> pzioni <u>V</u> isualizza |                                         |                                                  |                                     |           |  |  |  |
| 🗄 🗙 🕻                              | ) 🕞 🗈 🍤                                 | a 🔊 🔊                                            |                                     | -         |  |  |  |
| Documento Riepile                  | ogo IVA e Tributi 🛛 Altri dati 🗍 Fattur | a elettro ESEGUITA LA MAI                        | NUTENZIONE AL                       |           |  |  |  |
|                                    | 436495 Documento N. 008                 |                                                  | SOCIO L'IMPEGNO                     | 337,62    |  |  |  |
| *Causale AC                        | QUISTI NON IVA - Non IVA (Uscita)       |                                                  | SACCHETTO                           | 16,88     |  |  |  |
| * Nominativo ALL                   | EGRINI SPA - CF.00216360164             |                                                  | ACCILITO                            | 34,30     |  |  |  |
| Posiz, Contabile                   |                                         | Sfondo rosso = fattura r                         | ion ancora imputata                 |           |  |  |  |
| Recapito S.A                       | CQUISTO 2 - 24050 GRASSOBBIO (BG        | Sfondo bianco = fattura                          | totalmente imputata                 |           |  |  |  |
| Forma pag. Bor                     | ifico                                   | Sfondo giallo = fattura p                        | parzialmente imputata               |           |  |  |  |
| Ufficio Ser                        | vizio Gestione Patrimonio, Provveditora | to e Ecord Sfondo viola = fattura in             | nputata in eccesso                  |           |  |  |  |
| Applicazione Cor                   | ntabilita' finanziaria 🛛 🔽 Spe          | dizione                                          |                                     |           |  |  |  |
| Data Registraz. 22/                | 09/2021 🔻 Bollo                         | Split/Rev. Professionista                        |                                     |           |  |  |  |
| Tipo Documento TDO                 | )1 - Fattura 💌                          | VA in sosp. Stampato                             |                                     |           |  |  |  |
| DETTAGLI                           | Causale                                 | Descrizione                                      | V Imponibile Aliquota IVA Impo      | sta       |  |  |  |
| (ALT-I: nuovo) 🔍                   |                                         | Aliquota 5.0 CIG ZEB32E9492                      | a 5.0 CIG ZEB32E9492                |           |  |  |  |
|                                    | Casterna D Annula                       | Assegnazione Finanziaria: 'Aliquota 22.0 CIG 673 | \$6253 ° Importo: € 172,42          | 2         |  |  |  |
|                                    | Conterina Mindia                        |                                                  |                                     |           |  |  |  |
|                                    | Dettaglio documento: 'Aliquota 22       | .0 CIG 6736253 ' Importo: € 172,42               | dettagi                             | annullati |  |  |  |
|                                    | Beneficiario Impe                       | gno Capitolo Esercizio Controp-                  | artita Centro di Costo Cassa Valuta |           |  |  |  |
|                                    |                                         |                                                  |                                     |           |  |  |  |
|                                    | DALLA N                                 | 1ASCHERA CHE SI APR                              | RE CLICCO                           | 3         |  |  |  |
|                                    |                                         | IFTTO BIANCO PER IN                              |                                     |           |  |  |  |
|                                    | 301001                                  | ILT TO DIANCO FER IN                             |                                     |           |  |  |  |
|                                    | L'IMPEG                                 | NO                                               |                                     | 0,00      |  |  |  |
|                                    |                                         |                                                  | Residuo da assegnar                 | e:€172,42 |  |  |  |
|                                    |                                         |                                                  |                                     |           |  |  |  |

### IN QUESTA MASCHERA DOVRO' INSERIRE IL NUMERO D'IMPEGNO, E DOPO AVER PREMUTO INVIO I DATI RESTANTI SARANNO CARICATI IN AUTOMATICO. PREMERE ANCHE LA SPUNTA VERDE SU CREDITO/DEBITO E CONFERMARE

|                  | Assegnazione Finanziaria                               |
|------------------|--------------------------------------------------------|
| 🗸 Conferma ∋     | Annulla                                                |
| Anagrafica       | ALLEGRINI SPA - CF.00216360164                         |
| * Impegno        |                                                        |
| * Anno Comp.     | 2021 Data Reg. 17/10/2021 👻 * Valuta 17/10/2021 👻 🧎 📑  |
| Programma        | Obiettivo 🔍                                            |
| * Voce bilancio  | I I I I I I I I I I I I I I I I I I I                  |
| Centro di Costo  | Respons.                                               |
| Contropartita    |                                                        |
| * Credito/Debito |                                                        |
| Cassa            |                                                        |
| Descrizione      |                                                        |
| Lavoro           |                                                        |
| * Importo        | 354,50 Cop.da F.P.V. 🗌 Annullato 🗌 Anno Prima Nota 202 |
| CUP              | CPV CIG                                                |
| Tipo Spesa       |                                                        |
| Tipo Finanz.     |                                                        |
| Validità dal:    | Validità al:                                           |
| Sospeso dal:     | Sospeso fino al:                                       |
|                  | Data Scadenza 📃 🖉 📗 Calcol                             |
|                  | <br>                                                   |

Se non ricordo il numero di impegno posso fare doppio click all'interno del campo «Impegno» per entrare nella ricerca avanzata (vedi schermata successiva)

| Ricerca       Nuovo       Imposta ricerca su co         Impegno       Codice       Descrizione         Tipo Atto       Settore       Imp.Padre         Resp. proc.       Codice       Codice | In automatico viene preimpostata la ricerca<br>per fornitore e esercizio attuale.<br>Impostare la ricerca adeguatamente, ad es.<br>per cercare impegni a residuo cancellare<br>l'esercizio, e premere il tasto Ricerca.<br>Per scegliere un impegno fare doppio clic<br>sulla riga relativa.                               |                                                              |  |  |  |  |
|----------------------------------------------------------------------------------------------------|----------------------------------------------------------------------------------------------------|--------------------------------------------------------------|--|--|--|--|
| Altri criteri (applicati anche a pagamenti e incassi) Fornitore ALLEGRINI SPA - CF.00216360164 Programma                                                                                     |                                                                                                    |                                                              |  |  |  |  |
| Capitolo Esercizio 2021 Descr.Dett. Cassa Vincolo/Opera Resp. Proc. Resp. Serv. Tipo Spesa Tipo Finanz.                                                                                      | Capitolo<br>Esercizio 2021 Descr.Dett. ATTENZIONE! Nel caso il campo<br>«Combinazioni Cpt/C.Costo» presentasse<br>tre asterischi (***), prima di scegliere la<br>riga occorre aprire la tendina cliccando più<br>volte sulla freccina, e scegliere la voce<br>appropriata.<br>In caso di dubbi, contattare la contabilità. |                                                              |  |  |  |  |
| Impegno Padre Tipo                                                                                                    | Capitolo Esercizio Importo Residuo Disponibile Atto<br>1.03.274310 - A 2021 354,50 354,50 354,50 Determine 520/21 del 07/0CP                                                                                                    | Combinazioni Cpt/C.Costo<br>T: Altri beni e materiali di 🛛 🔻 |  |  |  |  |

| Assegnazione Finanziaria                                                                                                    |                                                           |
|----------------------------------------------------------------------------------------------------|-----------------------------------------------------------|
| 🔽 Conferma 🔁 Annulla                                                                                                    | SE LA VOCE CREDITO/DEBITO NON E'                          |
| rafica ALLEGRINI SPA - CF.00216360164                                                                                                    | VALORIZZATA, CLICCO SULLA SPUNTA                          |
| mpegno 553899 - EMERGENZA COVID - AFFIDAMENTO FORNITURA MATERIALE                                                                                                    | VERDE IN MODO CHE VENGA                                   |
| *Anno Comp. 2021 Data Reg. 17/10/2021 💌 *Valuta 17/10/2021 👻                                                                                                    |                                                           |
| Programma Obiettivo                                                                                                    | AUTOCOMPILATA, POI SU CONFERMA                            |
| * Voce bilancio 01031.03.274310 - ACQUISTO MATERIALI DI CONSUMO PER EMERGEN                                                                                                    | E SARO' RIPORTATO SULLA MASCHERA                          |
| Centro di Costo                                                                                                    | PRECEDENTE. DOVE SELEZIONO DI                             |
| *Credito/Debito                                                                                                    | NUOVO CONFERMA                                            |
| Cassa 1 - Fondo Ordinario di Cassa Fruttifero                                                                                                    |                                                           |
|                                                                                                    |                                                           |
| Lavoro                                                                                                    |                                                           |
| Assegnazione Finanziaria: 'Aliqu                                                                                                    | iota 5.0 CIG ZEB32E9492' importo: € 354,50 🛛 🔀 👔          |
| Tipo Sol                                                                                                    |                                                           |
| Tion Fina                                                                                                    | dettagli annullati                                        |
| Validità Validità V | Contropartita Centro di Costo Cassa Valuta CIG Importo    |
| ALLEGRINI SPA SS3899 - EMERGENZA COVUIU31.U3.274310 - A 2021 A                                                                                                    | Itri beni e materiali di IES 17/10/2021 2EB32E9491 354,50 |
| Jospeso                                                                                                    |                                                           |
|                                                                                                    |                                                           |
|                                                                                                    |                                                           |
|                                                                                                    |                                                           |
|                                                                                                    | 354.50                                                    |
|                                                                                                    | Residuo da assegnare:€0.00                                |
|                                                                                                    | ········>= <b>_</b>                                       |

# SE LA FATTURA CONTIENE PIU' DI UN DETTAGLIO, UNA VOLTA FATTA L'ASSEGNAZIONE FINANZIARIA DEL PRIMO DETTAGLIO BISOGNA FARE LA PROPAGAZIONE SU TUTTI GLI ALTRI CON IL TASTO DEI TRE TRATTINI IN BASSO A DESTRA (SOTTO IL TASTO X)

|                    |                                  | Imposed        | c 10,00              |      |                        |               |                 |
|--------------------|----------------------------------|----------------|----------------------|------|------------------------|---------------|-----------------|
|                    | 🔁 Opzioni di pagamento           | TOTALE         | € 354,50             |      |                        | less 🔵        | 30/11/2021 00:0 |
|                    | 🚭 <u>P</u> agamenti              |                |                      |      |                        | less 🔵        | 30/11/2021 00:0 |
| -                  |                                  |                |                      |      |                        | less 🔵        | 30/11/2021 00:0 |
|                    |                                  |                |                      |      |                        | less 🔵        | 30/11/2021 00:0 |
|                    |                                  | -              |                      |      |                        |               | 30/11/2021 00:0 |
| Q                  | Protocollo N. 42611 / 22/09/2021 |                |                      | F    | Pubblica solo su       | 1855          | 30/11/2021 00:0 |
| omato (UPAT) 🛛 🔍 📳 | LOTTO DI FATTURE DA AL           |                |                      |      |                        | EC            |                 |
|                    |                                  | _              |                      |      |                        | ollo"         |                 |
| Pev Drofessionista |                                  |                |                      |      |                        | pllo"         |                 |
| n sosp.            |                                  |                |                      |      |                        |               |                 |
|                    | ·                                |                |                      |      | ]                      |               |                 |
| Descrizione        | V Imponibile                     | Aliquota IVA   | Imposta              | ┓╨   |                        |               |                 |
| 5.0 CIG ZEB32E9492 | 337,62 5%                        |                | 16,88 巍              | - A2 | zioni                  |               |                 |
|                    |                                  |                | _                    |      | Duplica dettaglio      |               |                 |
|                    |                                  |                |                      | =    | Propaga assegnazio     | ne            |                 |
|                    |                                  |                | $\langle \rangle$    | Eli  | imina assegnazione     |               |                 |
|                    |                                  |                |                      |      | dal dettaglio correpl  | e             |                 |
|                    |                                  | i 🚳 Lopaico Ma | iril   🚵 Berruto Pac | la   | da TUTTI i dettadi (   | <br>escluso a | uello correpte) |
|                    |                                  |                |                      |      | da TUTTI i dettagli (  |               | delle correncey |
|                    |                                  |                |                      |      | sa formi sottagi       |               |                 |
|                    |                                  |                |                      | 6    | escione riscale        |               |                 |
|                    |                                  |                |                      |      | 📲 Ripartizione per cau | sali          |                 |
|                    |                                  |                |                      |      |                        |               |                 |

# PRODURRE LA LIQUIDAZIONE CLICCANDO SUL TIMBRO GIALLO

Se il timbro fosse grigio, è possibile che non si sia salvato il documento. Cliccare sul floppy blu.

|                                                    | Fatture e Documenti no      | n IVA - Uscita      |               |              |          | 2 🗙                     |
|----------------------------------------------------|-----------------------------|---------------------|---------------|--------------|----------|-------------------------|
| <u>O</u> pzioni <u>V</u> isualizza                 | 4                           |                     |               |              |          |                         |
| 📙 🗙 🗊 🗑 🗈 🍋 🌖                                      | < <≥                        |                     |               |              |          |                         |
| Documento Riepilogo IVA e Tributi Altri dati Fattu | ra elettronica              |                     |               |              |          |                         |
| Codice 436495 Documento N. 00                      | 8714 * del 17/09/2021 👻     |                     |               | Imponibile   | € 337,62 |                         |
| Oggetto FORNITURA PRIMA GEL SANIFICANTE MA         | NI I                        |                     |               | Imposta      | € 16,88  |                         |
| * Causale ACQUISTI NON IVA - Non IVA (Uscita)      |                             | 📃 Opzioni di pagam  | iento         | TOTALE       | € 354,50 |                         |
| *Nominativo ALLEGRINI SPA - CF.00216360164         |                             | 🐉 Pagamenti         |               |              |          |                         |
| Posiz. Contabile                                   | •                           |                     |               |              |          |                         |
| Recapito S.ACQUISTO 2 - 24050 GRASSOBBIO (BG       | i)                          |                     |               |              |          |                         |
| Forma pag. Bonifico                                |                             | Protocollo N. 42611 | 22/09/202     | 1 💌          |          |                         |
| Ufficio Servizio Gestione Patrimonio, Provveditora | ato e Economato (UPAT)      | LOTTO I             | DI FATTURE DA | AL           |          |                         |
| Applicazione Contabilita' finanziaria 💽 Spe        | edizione                    |                     |               |              |          |                         |
| Data Registraz. 22/09/2021 🔻 Bollo                 | Split/Rev. Professionista   |                     |               |              |          |                         |
| Tipo Documento TD01 - Fattura                      | 🗌 IVA in sosp. 📄 Stampato   |                     |               |              |          |                         |
| DETTAGLI Causale                                   | Descrizione                 | V                   | Imponibile    | Aliquota IVA | Imposta  |                         |
| (ALT-I: nuovo) 🔍                                   | Aliquota 5.0 CIG ZEB32E9492 |                     | 337,62        | 5%           | 16,88 義  | $\overline{\mathbf{v}}$ |
|                                                    |                             |                     |               |              |          |                         |
|                                                    |                             |                     |               |              |          | =                       |
|                                                    |                             |                     |               |              |          |                         |

# GENERATO L'ATTO DI LIQUIDAZIONE I PASSAGGI NECESSARI PER MANDARLO ALLA FIRMA SONO:

| Liquidazioni di uscita                                                                                                    | 2 🔀                                                                                                    |
|----------------------------------------------------------------------------------------------------|----------------------------------------------------------------------------------------------------|
| 🗅 🖶 🗙 🦠 🗊 🐨 🍋 🖓 🖏 🗐 💼 =                                                                                                    |                                                                                                    |
| codice 267201 * Data Reg. 17/10/2021 um./anno 3004 / 2021 * Tipo Tecnica   Descrizione FORNITURA PRIMA GEL SANIFICANT NI   Estremi atto di liquidazione Anno Data Vedi   C Tipo Atto Settore Nr. Anno Data   Tipo Atto Settore Nr. Anno Data   Genera un ordinativo per documento Motivo esclusione CIG SIOPE B                                                                                                    | Firma liq, tecnica     Firma liq, contabile       Utente Resp.     Image: Contabile       Descr. Resp.     Image: Contabile       Servizio     Image: Contabile       Descr. Serv.     Image: Contabile       Note     Image: Contabile |
| Nominativo       N.Doc.       Data Doc.       Tot. Doc.       Liquid.Prec.         U       ALLEGRINI SPA       008714       17/09/2021       I       I         A       – COMPILARE I CAMPI UTENTE RESP. E SERVIZIO         B       – UTILIZZARE IL CAMPO NOTE PER EVENTUALI SE         (tale campo non verrà stampato sull'atto di liquida         IN PARTICOLARE, COMPILARLO SE IL DURC E' IRRE         C       – SALVARE!!!         D       – GENERARE LA STAMPA PDF CON L'APPOSITA IC | In Liquid.<br>354,50 • • • • • • • • • • • • • • • • • • •                                                                                                    |

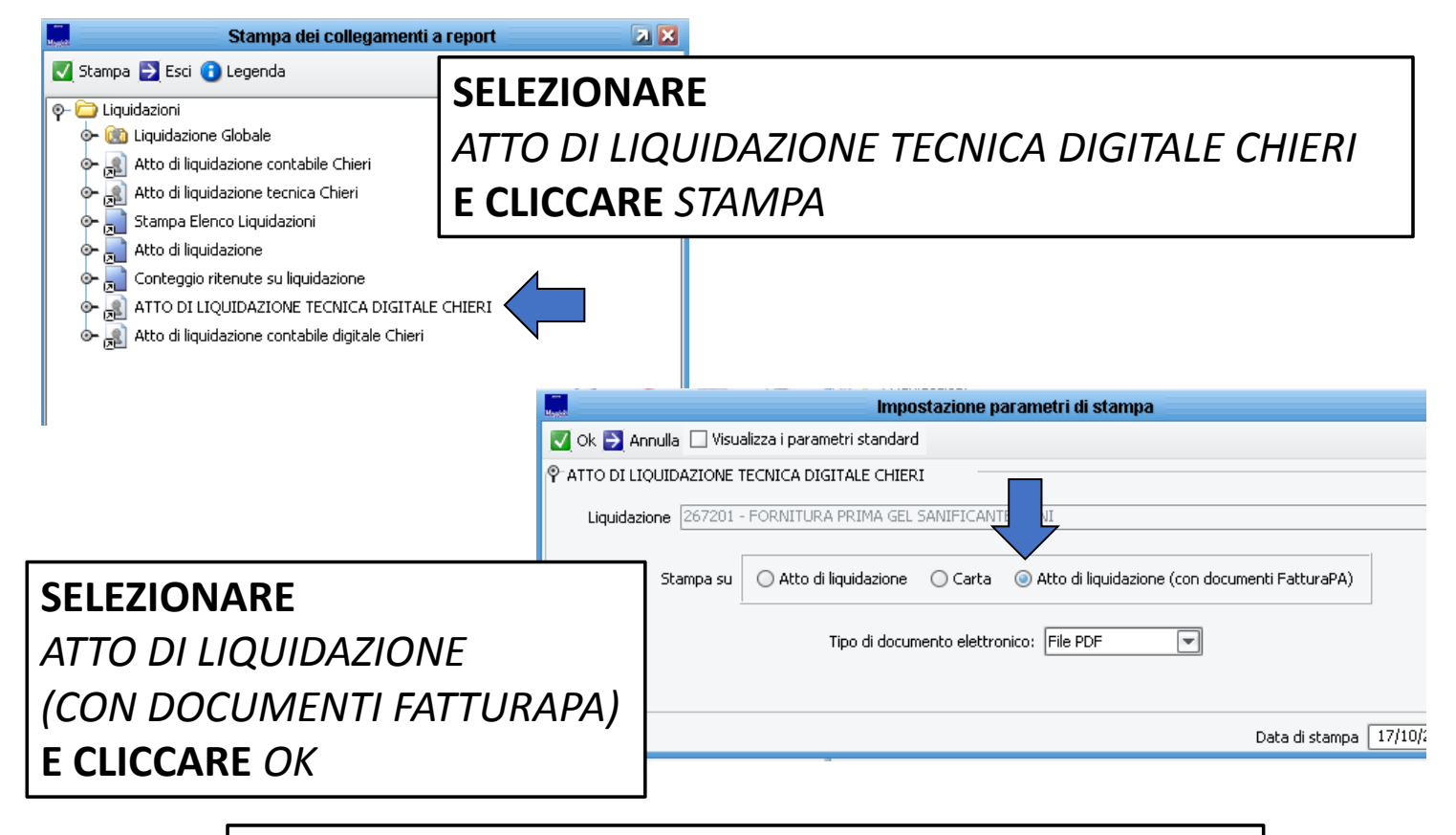

# FINITA L'ELABORAZIONE, CHIUDERE LA FINESTRA DELLA STAMPA PER TORNARE ALLA LIQUIDAZIONE

#### **TROVERO' IL PDF DELLA LIQUIDAZIONE** ALL'INTERNO DEL FULMINE IN ALLEGATI Liquidazioni di uscita 21 🔀 a 🛈 💼 × 10 ≡ 🔣 🖸 🖸 🖸 🛃 🖉 📩 Atto di liquidazione tecnica 13/10/2021 Ø Allegati Codice cnica Firma liq. tecnica Firma liq. contabile 🧼 Registri 🧊 Gestione Allegati Descrizione GG D 0 Utente Resp. Garell Giovanna Estremi atto di Descr. Resp. Garelli Giovanna 🚺 Riepilogo documento Servizio Complesso Tipo Atto Nr. Anno Data 🔻 🔍 Vedi on 🔍 📳 Servizio 📄 Elemento Documentale Estremi propos Descr. Serv. Servizio Complesso Organizzaz Collegamenti 👻 🔍 Vedi Nr. Anno Data Tipo Atto ATTRAVERSO LA VOCE «GESTIONE ALLEGATI» E' **POSSIBILE ALLEGARE ALTRA DOCUMENTAZIONE CHE** n Liquid. 600,00 🔍 **DEVE ANDARE IN CONSERVAZIONE SOSTITUTIVA** UTILIZZARE QUESTA PROCEDURA SOLO PER DOCUMENTI NON PROTOCOLLATI, AD ESEMPIO L'EVENTUALE DURC IRREGOLARE

υ

# PER ALLEGARE DOCUMENTAZIONE GIA' PRESENTE A PROTOCOLLO, UTILIZZARE IL FALDONE VERDE NON ALL'INTERNO DEL FULMINE

| Magdal              |                       |                                                                                                    | Liquidazioni di uscita                                                                                                    | ¥ 3 X                                                                                     |
|---------------------|-----------------------|----------------------------------------------------------------------------------------------------|----------------------------------------------------------------------------------------------------|-------------------------------------------------------------------------------------------|
| D 🖥                 | × 🐢 🕻                 | ) 😔 🍋 😓 🖓                                                                                                    | (j) 🖄 🔳                                                                                                    |                                                                                           |
| ،›› <sub>ا</sub> سم | odice 267176 * (      | Data Reg. 🛛 13/10/2021 💌 🔹 Num./anno 🗌                                                                                                    | 2979 / 2021 *Tipo Tecnica 💌                                                                                                    | Firma liq. tecnica Firma liq. contabile                                                   |
| De                  | escrizione GG DI FORM | MAZ, PER JPE PRATICHE 15.07.2021 20.07.                                                                                                    | 2021 🖉                                                                                                    | Utente Resp.                                                                              |
|                     | Estremi atto di liqu  | idazione                                                                                                    |                                                                                                    | Descr. Resp.                                                                              |
|                     | Tipo Atto             | 🔍 Settore 🗌 Nr. 🗌                                                                                                    | Anno 📄 Data 🔷 👻 Vedij                                                                                                    | Servizio                                                                                  |
| E                   | Estremi proposta      |                                                                                                    |                                                                                                    | Descr. Serv.                                                                              |
|                     | Tipo Atto             | Settore Nr.                                                                                                    | Anno 🔄 Data 🔍 🔻 🔍 Vedi                                                                                                    | Note                                                                                      |
|                     |                       | Documenti Collegati: 2<br>Cgnferma i i File Scanner i<br>Nuovo documento da File<br>Nuovo documento da Scanner<br>Collegamento a documento nel Repository<br>Importa documenti da<br>Inserisci Protocolli<br>Nuovo Protocollo<br>Inserisci un Atto | 67176 - GG DI FORMAZ. PER JPE PRATICHE 15.07.2021 Protocollo Image: Inserito da UNA VOLTA INSI PREMERE CONF LA LIQUIDAZION BLU | 20.07.2021<br>Data Inserimento<br>ERITI I DOCUMENTI<br>ERMA E SALVARE<br>JE CON IL FLOPPY |

# CREATA E STAMPATA LA LIQUIDAZIONE, CHIUDO TUTTE LE MASCHERE CHE SI SONO APERTE E TORNO ALL'ATTIVITA' DA CUI ERO PARTITO. A QUESTO PUNTO PASSO ALLA FIRMA

| Richiesta Azione: DOCUMENTO DA LIQUIDARE                                                                                                    | × |
|----------------------------------------------------------------------------------------------------|---|
| 🙈 Smista 🔯 Apri il documento   🕲 Pratica 🍯 PASSA ALLA FIRMA 📑 DOC. NON ESIGIBILE 🚺 HELP RAGIONERIA 🏠 NON DI COMPETENZA                                                                                  | , |
| In qualita' di membro del gruppo: FIN - Liquidazione Tecnica,<br>il 11/10/2019 alle ore 16:03:23, ti è stata assegnata la seguent<br>DOCUMENTO DA LIQUIDARE                                             |   |
| Completa l'assegnazione finanziaria del documento e crea la liquidazione tecnica.<br>Scegli il responsabile della liquidazione e produci l'atto di liquidazione (Stampa PDF) e passa alla Firma<br>Nata |   |
|                                                                                                    |   |
|                                                                                                    |   |

# LIQUIDAZIONE TECNICA DI 1 FATTURA CON IMPEGNI DIVERSI

# SE LA FATTURA VA PAGATA SU DUE O PIU' IMPEGNI BISOGNERA' SEMPLICEMENTE DETTAGLIARE COME ANDRA' PAGATA ALL'INTERNO DELL'ASSEGNAZIONE FINANZIARIA:

| Dettaglio documento: '            | Aliquota 22.0 CIG ZOF1C   | A5DA4' Importo:€!                  | 561,20                                                 |                                  |                                 |           | det                                                                                                    | tagli anr | nullati           |   |
|-----------------------------------|---------------------------|------------------------------------|--------------------------------------------------------|----------------------------------|---------------------------------|-----------|----------------------------------------------------------------------------------------------------|-----------|-------------------|---|
| Beneficiario                      | Impegno                   | Capitolo                           | Esercizio                                              | Contropartita                    | Centro di Costo                 | Cassa     | Valuta                                                                                                    | Imp       | oorto             |   |
| EDEPP SRL - SERVIZI I 16          | 309/2016 - ASSUNZIONE IM  | 10052.02.0281101 - SE              | 2016                                                   | Infrastrutture stradali          | 101 - POLIZIA LOCALE            | TES       | 05/03/2017                                                                                                    |           | 461,00            | × |
| EPP SRL - SERVIZI I 18            | 387/2016 - ASSUNZIONE IMP | F03011.03.0301202 - AC             | 2017                                                   | Carburanti, combustibili         | 1009 - AUTOMEZZI                | TES       | 05/03/2017                                                                                                    |           | 100,00            | 2 |
|                                   |                           |                                    |                                                        |                                  |                                 |           |                                                                                                    |           |                   |   |
|                                   |                           |                                    |                                                        |                                  |                                 |           |                                                                                                    |           |                   |   |
|                                   |                           |                                    |                                                        |                                  |                                 |           |                                                                                                    |           |                   |   |
|                                   |                           |                                    |                                                        |                                  |                                 |           |                                                                                                    |           |                   |   |
|                                   |                           |                                    |                                                        |                                  |                                 |           |                                                                                                    |           |                   |   |
|                                   |                           | h                                  | و در این از بار از از از از از از از از از از از از از |                                  |                                 | 4         | and a state of the state of the state of the state of the state of the state of the state of the state of the s |           | 561.00            |   |
|                                   |                           | <b> </b>                           |                                                        |                                  |                                 |           |                                                                                                    |           | 561,00            |   |
|                                   |                           | h                                  |                                                        |                                  |                                 | Re        | siduo da ass                                                                                                    | egnare    | 561,00<br>e:€0,20 |   |
|                                   |                           | <b></b>                            |                                                        |                                  |                                 | Re        | siduo da ass                                                                                                    | egnare    | 561,00<br>e:€0,20 | ] |
|                                   |                           | IANCO. C                           | RFF                                                    |                                  | TTAGUU                          | Re<br>N F | siduo da assi<br>BASF                                                                                           | egnare    | 561,00<br>e:€0,20 | ] |
| ON IL FOC                         | GLIETTO B                 | IANCO, C                           | REE                                                    | RO' X DE                         | ETTAGLI I                       | Re<br>N E | siduo da ass<br>BASE                                                                                            | egnare    | 561,00<br>e:€0,20 | ] |
| ON IL FOC                         | GNI SU CU                 | IANCO, C<br>II VA RIPA             | REE                                                    | RO' X DE                         | ETTAGLI I<br>ITTURA             | Re<br>N I | siduo da ass<br>BASE                                                                                            | egnare    | 561,00<br>e:€0,20 |   |
| ON IL FOC<br>GLI IMPE             | GNI SU CU                 | ianco, c<br>II va Ripa             | REE                                                    | RO' X DE                         | ETTAGLI I<br>ITTURA             | Re<br>N I | siduo da ass<br>BASE                                                                                            | egnare    | 561,00<br>e:€0,20 |   |
| ON IL FOC<br>GLI IMPE             | GNI SU CU                 | IANCO, C<br>II VA RIPA<br>PORTO SI | REE<br>ARTI                                            | RO' X DE                         | ETTAGLI I<br>ITTURA<br>U 'RESID | Re<br>N I | siduo da ass<br>BASE<br>D DA                                                                                    | egnare    | 561,00<br>e:€0,20 | ] |
| ON IL FOC<br>GLI IMPE<br>TTENZION | GNI SU CU<br>NE ALL'IMI   | IANCO, C<br>II VA RIPA<br>PORTO SI | REE<br>ARTI<br>EGN                                     | RO' X DE<br>ITA LA FA<br>ALATO S | ETTAGLI I<br>ITTURA<br>U 'RESID | Re<br>N I | siduo da ass<br>BASE<br>DDA                                                                                     | egnare    | 561,00<br>e:€0,20 |   |

# LIQUIDAZIONE TECNICA DI PIU' FATTURE

### SU UNA STESSA LIQUIDAZIONE POSSO INSERIRE PIU' FATTURE DELLO STESSO FORNITORE

QUESTA PROCEDURA E' OBBLIGATORIA PER GESTIRE LE FATTURE + NOTA DI CREDITO.

LA PROCEDURA E' UGUALE FINO ALLA GENERAZIONE DELLA LIQUIDAZIONE, QUINDI:

- APRO L'ATTIVITA' E IL DOCUMENTO CONTABILE
- FACCIO L'ASSEGNAZIONE FINANZIARIA
- CREO LA LIQUIDAZIONE

| Martin Contraction                                          |                                                                                                    |                                                              | Liquidazioni                                          |                                 |                                                                                |                      | 2 X |
|-------------------------------------------------------------|----------------------------------------------------------------------------------------------------|--------------------------------------------------------------|-------------------------------------------------------|---------------------------------|--------------------------------------------------------------------------------|----------------------|-----|
| Codice 550<br>Descrizione Serv<br>Tipo Atto Genera un manda | <ul> <li>*Data Reg. 26/08/2017</li> <li>*Data Reg. 26/08/2017</li> <li>rizio di fornitura Gas Naturale 1-3</li> <li>Settore</li> <li>settore</li> </ul> | Num./anno     Num./anno     Nr.     Nr.                      | 2017 *                                                | Tipo Tecnica 💽                  | Firma liq, tecnica<br>Utente Resp,<br>Descr, Resp,<br>Servizio<br>Descr, Serv. | Firma liq, contabile |     |
| Nominativo<br>SPIGAS SRL                                    | N.Doc.<br>PA006036/2017<br>DOPO<br>CLICCO<br>DESTR                                                                                                    | Data Doc.<br>12/07/2017<br>AVER CR<br>O SUL BIN<br>RA PER CE | Tot. Doc.<br>EATO LA LIQ<br>JOCOLO PICO<br>RCARE ALTR | UIDAZION<br>COLO A<br>E FATTURE | E                                                                              | In Liquid.<br>172,   |     |
|                                                             |                                                                                                    |                                                              |                                                       |                                 | 0,00                                                                           | 172,4                | 42  |

# POTRO' EFFETTUARE UNA RICERCA PER FORNITORE

|                                                   | N.D                                                                 | юс.                                                            | Data Doc.                                                                                           | •                                                                                  | Codice | •    | P                                                      | Jominativo SPI                                              | GAS SRL                                         |                       |                      | $\leq$                            |   |   |
|---------------------------------------------------|---------------------------------------------------------------------|----------------------------------------------------------------|----------------------------------------------------------------------------------------------------|------------------------------------------------------------------------------------|--------|------|--------------------------------------------------------|-------------------------------------------------------------|-------------------------------------------------|-----------------------|----------------------|-----------------------------------|---|---|
|                                                   | Caus                                                                | sale 📃                                                         |                                                                                                    |                                                                                    |        |      |                                                        | Ufficio 🦳                                                   |                                                 |                       |                      |                                   | E | j |
|                                                   | P.E                                                                 |                                                                |                                                                                                    |                                                                                    |        |      | Cor                                                    | ntropartita                                                 |                                                 |                       |                      | 5                                 | 0 |   |
|                                                   | Program                                                             | nma 🗌                                                          |                                                                                                    |                                                                                    |        |      |                                                        | C.Costo                                                     |                                                 |                       |                      |                                   |   |   |
|                                                   |                                                                     |                                                                |                                                                                                    |                                                                                    |        |      |                                                        |                                                             |                                                 |                       |                      |                                   | - |   |
| Conferm                                           | Anno Cor<br>a 🔁 An                                                  | mp.                                                            | Selezio                                                                                             | ne/inserimento<br>re tutto                                                         | o doc  | ume  | nti e definiz                                          | Impegno [<br>ione importi,                                  | /voci in liquid                                 | azione                |                      |                                   |   |   |
| Conferm                                           | Anno Cor<br>a 🛃 An<br>aperti [                                      | nulla                                                          | Selezio<br>Selezio<br>Premi per include<br>ioni da liquidare                                        | ne/inserimento<br>re tutto                                                         | o doc  | cume | nti e definiz                                          | Impegno                                                     | /voci in liquid                                 | lazione               | limida To            | Lie Develo                        |   |   |
| Conferm<br>ocumenti<br>Codice                     | Anno Cor<br>a 🛃 An<br>aperti [<br>N.Doc. [<br>PADD60 1              | nulla C<br>Assegnaz<br>Data Doc.                               | Selezio<br>Premi per include<br>ioni da liquidare<br>Causale                                        | ne/inserimento<br>re tutto<br>Nominativo<br>Spicas spi                             |        | cume | nti e definiz<br>Tot. Doc.<br>88.63                    | Impegno<br>ione importi,<br>Tot.Assegn,<br>0.00             | /voci in liquid                                 | lazione<br>In Liquid, | Liquida Tu           | Liq.Parziale                      |   |   |
| Conferm<br>ocumenti<br>Codice<br>111605<br>111607 | Anno Cor<br>a 🛃 Ani<br>aperti 📔<br>N.Doc. [<br>PA0060 1<br>PA0060 1 | mp<br>nulla<br>Assegnaz<br>Data Doc.<br>12/07/201<br>12/07/201 | Selezio<br>Premi per include<br>ioni da liquidare<br>Causale<br>FATTURE NON RIL<br>FATTURE NON RI   | ne/inserimento<br>re tutto<br>Nominativo<br>SPIGAS SRL<br>SPIGAS SRL               |        | cume | nti e definiz<br>Tot. Doc.<br>88,63<br>385,91          | Impegno<br>ione importi,<br>Tot.Assegn,<br>0,00<br>0.00     | /voci in liquid<br>Liquid.Prec.<br>0,00<br>0.00 | In Liquid,            | Liquida Tu<br>?      | Liq.Parziale<br>=}o               |   |   |
| Conferm<br>ocumenti<br>Codice<br>111605<br>111607 | Anno Cor<br>a 2 An<br>aperti 1<br>N.Doc. 1<br>PA0060 1<br>PA0060 1  | mp<br>Assegnaz<br>Data Doc.<br>12/07/201<br>12/07/201          | Selezio Premi per include ioni da liquidare Causale FATTURE NON RIL FATTURE NON RIL FATTURE NON RIL | ne/inserimento<br>re tutto<br>Nominativo<br>SPIGAS SRL<br>SPIGAS SRL<br>SPIGAS SRL |        | cume | nti e definiz<br>Tot. Doc.<br>88,63<br>385,91<br>88,63 | Impegnoione importi,<br>Tot.Assegn.<br>0,00<br>0,00<br>0,00 | /voci in liquid                                 | lazione<br>In Liquid. | Liquida Tu<br>?<br>? | Liq.Parziale<br>-bo<br>-bo<br>-bo |   | 1 |

DOCUMENTO CONTABILE, FARE L'ASSOCIAZIONE FINANZIARIA E LA VERIFICA DELLA FORMA DI PAGAMENTO.

Elementi letti: 24

|                                                                                             |                                  |                |                                    | Ric            | erca  | a/Ins | erimento Do    | cumenti      | -          |                 |                 |           |              | 2 🗙 |
|---------------------------------------------------------------------------------------------|----------------------------------|----------------|------------------------------------|----------------|-------|-------|----------------|--------------|------------|-----------------|-----------------|-----------|--------------|-----|
|                                                                                             | 🔊 <u>R</u> icerca                |                |                                    |                |       |       |                |              |            |                 |                 |           |              |     |
|                                                                                             | N.Doc.                           |                | Data Doc.                          | Codi           | ce [  |       | Non            | ninativo (SP | PIGA       | S SRL           |                 |           |              |     |
|                                                                                             | Causale                          |                |                                    | 20 - 10        |       |       |                | Ufficio      |            |                 |                 |           | 9            | I   |
|                                                                                             | P.E.G.                           |                |                                    |                |       |       | Contro         | opartita 🗌   |            |                 |                 |           |              |     |
| 8                                                                                           | Programma                        | 1.<br>         |                                    |                |       |       |                | C,Costo      |            |                 |                 |           |              |     |
|                                                                                             | Anno Comp.                       |                |                                    |                |       |       | Ir             | mpegno       |            |                 |                 |           |              |     |
| Confer                                                                                      | ma 🛃 Annulla<br>ti aperti 🛛 Asse | Prer           | ni per includere tu<br>a liquidare | inserimento ac | PCUIT | ient  | r e dennizioi  | ne impor     | U/ VI      | oci in ilgulida | zione           |           |              |     |
| Codice                                                                                      | N.Doc.                           | Data Doc.      | Causale                            | Nominativo     |       | -     | Tot. Doc.      | Tot.Asseg    | ın.        | Liquid.Prec.    | In Liguid.      | Liquida T | Liq.Parziale | 1   |
| 11160                                                                                       | 5 PA006044/20                    | 1 12/07/20:    | FATTURE NON R                      | ISPIGAS SRL    | 9     |       | 88,63          | 88           | ,63        | 0,00            | 88,63           |           |              | ÷×  |
| 11160                                                                                       | 7 PA006024/20                    | 1 12/07/20:    | FATTURE NON R                      | ISPIGAS SRL    | 0     | ä.    | 385,91         | 0            | ,00        | 0,00            |                 | 2         | -lo          |     |
| 11160                                                                                       | 8 PA006037/20                    | 1 12/07/20:    | FATTURE NON R                      | SPIGAS SRL     | 9     | ä.    | 88,63          | 0            | ,00        | 0,00            |                 | ?         | -lo          |     |
| 11160                                                                                       | 9 PA006046/20                    | 1 12/07/20:    | FATTURE NON R                      | I SPIGAS SRL   | 0     | ä.    | 64,28          | 0            | ,00        | 0,00            |                 | 2         | -ljo         |     |
| 11161                                                                                       | 0 PA006041/20                    | 1 12/07/20:    | FATTURE NON R                      | ISPIGAS SRL    | 9     | ä,    | 14,14          | 0            | ,00        | 0,00            |                 | ?         | -ljo         |     |
| 1<br>1<br>1<br>1<br>1<br>1<br>1<br>1<br>1<br>1<br>1<br>1<br>1<br>1<br>1<br>1<br>1<br>1<br>1 | N SEGU<br>ONFER                  | UITO  <br>RMAF | BISOGN<br>RE                       | ISPIGAS SRL    | ET    | TE    | <b>RE IL F</b> | LAG          | <b>S</b> I | U LIQU          | 1DA TU<br>88,63 | UTTO<br>2 | E            | -   |
| Elementi let                                                                                | ti: 24                           |                |                                    |                |       |       |                |              |            |                 |                 |           |              |     |

# IN QUESTO MODO LA LIQUIDAZIONE RIPORTA 2 FATTURE E BISOGNERA':

- VERIFICARE L'OGGETTO DELLA LIQUIDAZIONE
- INSERIRE L'UTENTE RESP. ED IL SERVIZIO
- SALVARE!!!
- FARE LA STAMPA COME VISTO SOPRA
- TORNARE ALL'ATTIVITA' DI PARTENZA E PROSEGUIRE
- PASSANDO ALLA FIRMA

| H-st                                                        |                                                                                                    |                                                                                                    | Liquidazioni                                                                                                    |                                                   | 2 2                                                                                                    |
|-------------------------------------------------------------|----------------------------------------------------------------------------------------------------|----------------------------------------------------------------------------------------------------|----------------------------------------------------------------------------------------------------|---------------------------------------------------|----------------------------------------------------------------------------------------------------|
| Codice 553<br>Descrizione Serv<br>Tipo Atto Genera un manda | <ul> <li>*Data Reg. 26/08/2017</li> <li>izio di fornitura Gas Naturale 1-31</li> <li>Settore</li> <li>to per documento 2</li> </ul> | Num./anno           MAGGIO 2017           Nr.                                                                                                    | ) 🖄<br>15 / 2017 * Tipo<br>Anno Data                                                                            | Tecnica  Firma liq Utente Descr. Rilevante I.Y.A. | , tecnica Firma liq. contabile<br>Resp. Administrator<br>Resp. Administrator<br>iervizio Carabinieri [CC]<br>Serv. Carabinieri [CC] |
| Nominativo                                                  | N.Doc.                                                                                                    | Data Doc.                                                                                                    | Tot. Doc.                                                                                                    | Liquid.Prec.                                      | In Liquid.                                                                                                    |
|                                                             |                                                                                                    | CONVERSION OF A PARTY OF A PARTY | the second second second second second second second second second second second second second second second se |                                                   |                                                                                                    |
| SPIGAS SRL                                                  | PA006036/2017                                                                                                    | 12/07/2017                                                                                                    | 172,42                                                                                                    | 0,00                                              | 172,42 😔                                                                                                    |

### ! LE ATTIVITA' LEGATE ALLE FATTURE CHE VENGONO INSERITE IN LIQUIDAZIONE IN QUESTO MODO VENGONO AUTOMATICAMENTE CHIUSE

# LIQUIDAZIONE SENZA FATTURA

## PER TUTTE LE LIQUIDAZIONI CHE A MONTE NON HANNO NESSUNA FATTURA (ES. CONTRIBUTI, RIMBORSI) L'ITER DA SEGUIRE E' DIVERSO

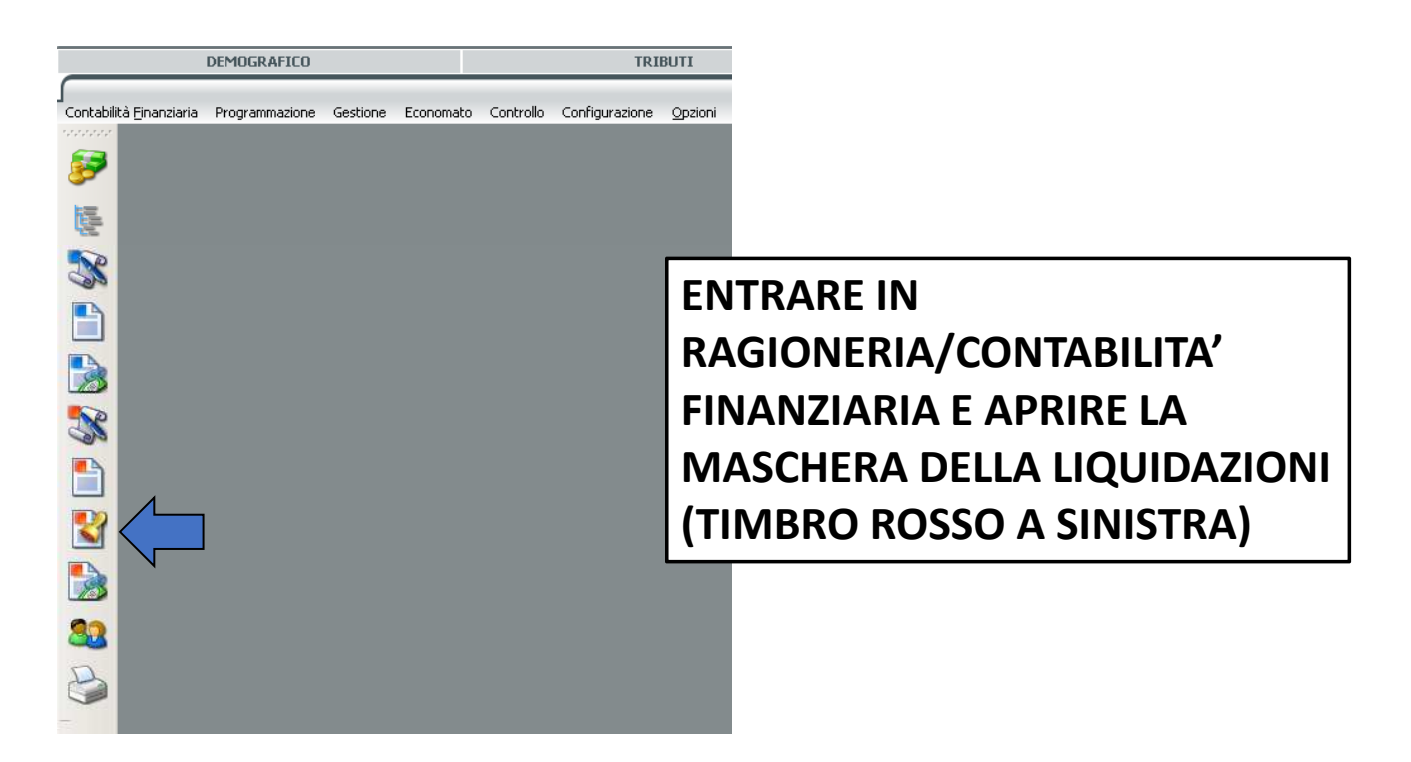

|               |                       |             | Liquidazioni |                         |                                    |                   | <u>ک</u> ا |
|---------------|-----------------------|-------------|--------------|-------------------------|------------------------------------|-------------------|------------|
|               | 30 <b>()</b> 🔍 🐚      |             |              |                         |                                    |                   |            |
| Codice Codice | *Data Reg.            | ▼ Num./anno | / * Tipo     |                         | Firma liq, tecnica<br>Utente Resp, | Firma liq, contab | ie]        |
| Tipo Atto     | Settor                | e Nr.       | Anno Data    | 👻 🔍 Vedi                | Descr. Resp.                       |                   |            |
| Genera un ma  | ndato per documento 😰 |             |              |                         | Area                               |                   |            |
| Nominativo    | N.Doc.                | Data Doc.   | Tot. Doc.    | Liquid.Prec.            |                                    | In Liquid.        |            |
|               |                       |             |              | CLICC/<br>DOCU<br>ASTER | ARE SUI<br>MENTO<br>RISCO RO       | -<br>CON<br>OSSO  |            |
|               |                       |             |              |                         | 0,00                               |                   | 0,00       |
|               |                       |             |              |                         | Sec. 1                             | 49                |            |

| Salva  Documento n.1  Nuovo X Elimina  *Nominativo COMUNE DI TORINO - CF.00514490010  Creazione automatica dettagli Importo Doc.                                                                                                    |                    |
|----------------------------------------------------------------------------------------------------|--------------------|
| Documento n.1       Image: Creazione automatica dettagli         Nominativo       COMUNE DI TORINO - CF.00514490010         Creazione automatica dettagli       Importo Doc.         Importo Doc.       Importo Doc.                                                                                                    |                    |
| Nominativo COMUNE DI TORINO - CF.00514490010      Forma di pagamento SIROFONDI      Importo Doc.                                                                                                    |                    |
| *Nominativo COMUNE DI TORINO - CF.00514490010 Creazione automatica dettagli Importo Doc.                                                                                                    |                    |
| Forma di pagamento S GIROFONDI Importo Doc.                                                                                                    |                    |
|                                                                                                    |                    |
| * Causale MANDATI DIRETTI - Non IVA (Uscita)                                                                                                    | <u>_</u>           |
| Descrizione RIMBORSO DIRITTI DI NOTIFICA *Data 18/10/2021 - Crea dettagli                                                                                                    |                    |
| Importo       Soggetto a Riten       Impegno       Programma       Voce di bilancio       Contropartita       C.Costo       Cassa       Anno         INSERIRE I DATI RICHIESTI:       -NOMINATIVO       -NOMINATIVO       -FORMA DI PAGAMENTO       -FORMA DI PAGAMENTO       -CAUSALE: 100 – MANDATI DIRETTI       -DESCRIZIONE       -DESCRIZIONE | ि × र<br>• • • • • |
| FOGLIETTO BIANCO A DESTRA                                                                                                    |                    |

| Dettaglio Documento                                | ×                 |
|----------------------------------------------------|-------------------|
| Conferma 🔁 Annulla                                 | COMPILARE IL      |
| Imponibile A. IVA                                  | CAMPO IMPONIBILE, |
| Tot.Dettaglio                                      |                   |
| Dati Professionista                                | CERCARE L'IMPEGNO |
| Tipo                                               |                   |
| Assegnazione Finanziaria                           |                   |
| Descrizione                                        |                   |
| * Impegno                                          | CREDITO/DEBITO,   |
| *Anno Comp. 2021 Data Reg. 18/10/2021 💌 *Valuta 18 |                   |
| Programma Obiettivo                                |                   |
| * Voce bilancio                                    | Q                 |
| ientro di Costo                                    |                   |
| Contropartita                                      |                   |
| Debito/Credito                                     |                   |
| Cassa                                              |                   |
| Lavoro                                             |                   |
| CUP CPV                                            |                   |
| Tipo Spesa                                         |                   |
| Tipo Finanz.                                       |                   |
| Anno P.nota Validità dal:                          | Validità al:      |

# SE E' NECESSARIO INSERIRE PIU' DI UN DOCUMENTO CLICCARE SUL TASTO ' + ' E COMPILARE DI NUOVO I DATI RICHIESTI

| Genera Documenti                                                                                                    | × |
|----------------------------------------------------------------------------------------------------|---|
| E Salva                                                                                                    |   |
| Documento n.1                                                                                                    |   |
| 🗋 Nuovo 🗙 Elimina                                                                                                    |   |
| *Nominativo       MAGGIOLI SPA - CF.06188330150         Forma di pagamento       Importo Doc.         *Causale       CAUSALE PER MANDATI DIRETTI - Non IVA (Uscita)         Descrizione       CONTRIBUTO         *Data       14/03/2017         Importo       Soggetto a Riten         Importo       Soggetto a Riten         100,00       172/2016 - UTILIZZ 9 - Servizio elettore 01111.03.0102305 Gestione e manuter 1025 - SEDE |   |
|                                                                                                    |   |
| Tributi                                                                                                    |   |
|                                                                                                    |   |
| UNA VOLTA FINITO L'INSERIMENTO CLICCARE SU SALVA E VERRA'<br>CREATA LA LIQUIDAZIONE TECNICA                                                                                                    | 2 |

GENERATA LA LIQUIDAZIONE: 1 – INSERIRE L'UTENTE RESP. E IL SERVIZIO PER LA FIRMA LIQ.TECNICA 2 – SE NON IMPOSTATO DIVERSAMENTE SUL SINGOLO FORNITORE, LA MACCHINA INSERISCE UNA SCADENZA DI 30 GIORNI. SE NON E' CORRETTA, MODIFICARLA FACENDO CLIC SULLA LENTE E POI UTILIZZANDO IL TASTO «OPZIONI DI PAGAMENTO» 3 – SALVARE

4 – GENERARE LA STAMPA PDF

| Harte |                                                                                                    |                                                                                                  | Liquidazion                                                                   | i di uscita    |             |                                                                                                   |          |
|-------|----------------------------------------------------------------------------------------------------|--------------------------------------------------------------------------------------------------|-------------------------------------------------------------------------------|----------------|-------------|---------------------------------------------------------------------------------------------------|----------|
|       | Codice 260954 * Data<br>Descrizione Fiera Agricola S<br>Estremi atto di liquida<br>Tipo Atto Estremi proposta<br>Tipo Atto | Reg. 03/02/2020     Martino 2019 - contributo      izione      Settore      Settore      Settore | Num./anno     367 /       a Pro Chieri acconto       Nr.       Anno       Nr. | 2020 * Tipo Tr | ecnica Vedi | Firma liq, tecnica Firma liq, c<br>Utente Resp<br>Descr. Resp. [<br>Servizio<br>Descr. Serv<br>te | ontabile |
|       | Genera un ordinativo per doc<br>Motivo esclusione CIG SIOPE<br>Nominativo                                                  | N.Doc. Da                                                                                        | ita Doc. Tot. D                                                               | oc, Li         | quid.Prec.  | In Liquid.                                                                                        |          |
| U     | ASSOCIAZIONE PRO CHIERI                                                                                                    | 03/                                                                                              | 02/2020                                                                       | 2.500,00       | 0,00        | 2.500,00                                                                                          |          |

# DOPO AVER COMPLETATO LE ATTIVITA' PRECEDENTI CLICCARE SUL FULMINE AL CENTRO E SELEZIONARE AVVIA WORFLOW PER MANDARE IN FIRMA LA LIQUIDAZIONE

|                            |                                         |                   | Liquidazioni di uscita |                 |                                                                                                    |                      |                                     |
|----------------------------|-----------------------------------------|-------------------|------------------------|-----------------|----------------------------------------------------------------------------------------------------|----------------------|-------------------------------------|
| D 🛛 🗙 🦚                    | <b>9</b> 😼                              | 8 100             | € 🖉 🚯                  |                 |                                                                                                    |                      |                                     |
| Codice 66569               | *Data Reg. 11/10/2019                   | Num./anno         | 3142 / 2019            | *Tipo Tecnica 💌 | Firma liq. tecnica                                                                                                    | Firma liq. contabile |                                     |
| Descrizione PROVA          |                                         |                   |                        |                 | Utente Resp.                                                                                                    |                      |                                     |
| Tipo Atto                  | Settore                                 | Nr.               | Anno Data              | Vedi            | Descr. Resp.                                                                                                    |                      |                                     |
| Genera un ordinativo       | per documento <table-cell></table-cell> |                   |                        |                 | Servizio                                                                                                    |                      |                                     |
| Making applying CTC        | STORE .                                 |                   |                        |                 | Descr. Serv.                                                                                                    |                      |                                     |
| Motivo esclusione CIG      | NIDes                                   | Data Das          | Tab Dec                | Liquid Dees     | To Liquid                                                                                                    | 1                    |                                     |
| II MAGGIOLI EDITORE SPA    | N,DOC,                                  | 11/10/2019        | 10.00                  | 0.00            | In Eigele.                                                                                                    | 10.00 🔍 🔌 🖻          | 6                                   |
|                            |                                         | 10.04.004.000.000 |                        |                 |                                                                                                    |                      | 9 Allegat 🕨 🕨                       |
|                            |                                         |                   |                        |                 |                                                                                                    |                      | 🧼 Registri                          |
|                            |                                         |                   |                        |                 |                                                                                                    |                      | 📄 Mecadad                           |
|                            |                                         |                   |                        |                 |                                                                                                    |                      | Elemento Documentale                |
|                            |                                         |                   |                        |                 |                                                                                                    |                      | Collegamenti                        |
|                            |                                         |                   |                        |                 |                                                                                                    |                      | <i> S</i> Nuovo Collegamento        |
|                            |                                         |                   |                        |                 |                                                                                                    |                      | Fascicolazione                      |
|                            |                                         |                   |                        |                 |                                                                                                    |                      | 📁 Fascicola                         |
|                            |                                         |                   |                        |                 |                                                                                                    |                      | Assegnazione                        |
|                            |                                         |                   |                        | 0.00            |                                                                                                    | 10.00                | 💼 Info Assegnazione                 |
|                            |                                         |                   |                        | 0,00            | Colini                                                                                                    | 10,00                | 😪 Assegnazione                      |
|                            |                                         |                   |                        |                 | San International States and States and Stat | 49                   | 🙈 Modifica Assegnazione             |
| /2019 FATTURA DA LIQUIDARE | DESTINAT                                |                   |                        |                 |                                                                                                    |                      | Permessi d'accesso [ACL]            |
| 1                          |                                         |                   |                        |                 |                                                                                                    |                      | Pratiche                            |
|                            |                                         |                   |                        |                 |                                                                                                    | N                    | 😈 Nuova Pratica                     |
|                            |                                         |                   |                        |                 |                                                                                                    |                      |                                     |
|                            |                                         |                   |                        |                 |                                                                                                    |                      | <ul> <li>W AVVIA WURNTOW</li> </ul> |

# **GESTIONE DELEGATO/QUIETANZANTE**

# -DELEGATO: SI UTILIZZA PER RITIRO IN CONTANTI DA PARTE DI UNA PERSONA O ASSOCIAZIONE DIVERSA DAL NOMINATIVO INDICATO NELLA LIQUIDAZIONE

-QUIETANZANTE: SI UTILIZZA IN CASO DI BONIFICO AD UNA PERSONA O ASSOCIAZIONE DIVERSA DAL NOMINATIVO INDICATO NELLA LIQUIDAZIONE

21

| these /                   |                                                                                                    |                                | Liquidazioni                         |                        |                                                                                |                      |   |
|---------------------------|----------------------------------------------------------------------------------------------------|--------------------------------|--------------------------------------|------------------------|--------------------------------------------------------------------------------|----------------------|---|
|                           | X 🧠 🕽 🐨 🍋                                                                                                    | 8 . 5 . 9                      | ) 🙆                                  |                        |                                                                                |                      |   |
| Codi<br>Desc<br>Ti<br>Gen | ice 55350 *Data Reg. 26/08/2017<br>crizione Servizio di fornitura Gas Naturale 1-3<br>po Atto Settore<br>era un mandato per documento 👔 | Num./anno NAGGIO 2017 Nr.      | 15 / 2017 *                          | Tipo Tecnica           | Firma liq, tecnica<br>Utente Resp.<br>Descr. Resp.<br>Servizio<br>Descr. Serv. | Firma liq. contabile |   |
| Nominali<br>SPIGAS SRL    | PA006036/2017                                                                                                    | Data Doc.<br>12/07/2017        | Tab Date                             | Eight Proc.            |                                                                                | In Liquid.<br>172,42 |   |
| D<br>LI<br>D              | ELEGATO E QUIT<br>QUIDAZIONE. F/<br>ETTAGLIO DELLA                                                                                      | ANZANT<br>ARE QUIN<br>ALIQUID/ | e vanno sp<br>NDI doppio (<br>Azione | ECIFICATI<br>CLICK SUL | IN<br>LA RIGA                                                                  | A DI                 | 3 |

DALLA TENDINA FORMA DI PAGAMENTO ANDRO' AD INSERIRE IL QUIETANZANTE CON LA PROPRIA FORMA DI PAGAMENTO OPPURE IL DELEGATO

| Conferm Annule  Conferm Annule  Conterm Annule  Conterm Annule  Annule  Conterm Annule  Conterm Annule  Conterm Annule  Conte | Modifica Documento in Liquidazione 🛛 🛛 🔁                                                                                       |
|----------------------------------------------------------------------------------------------------|----------------------------------------------------------------------------------------------------|
| Documento N.43/PA del 31/01/2017 - Documento n. 43/Ra     Voci In Liquidazione Ritenute     Ritenute Ritenute Versate e Altri Oneri     Forma di pagamento     Quietanzante     EQUITALIA CENTRO     Descrizione     Tipo di pagamento     Condizioni   Banca     Cord     Paese   Cin EU Cin IT        Conto nella B.1.                                                                                                    | Conferma 🔁 Annulla                                                                                                    |
| Voci In Liquidazione       Ritenute       Ritenute Versate e Altri Oneri       Forma di pagamento         Quietanzante       EQUITALIA CENTRO       Image: Control oneric Centrol oneric Centrol onericentic Centrol onericente Centrol oneric Centrol onericente Centro                                                                                                    | Documento N.43/PA del 31/01/2017 - Documento n. 43/PC 21/01/2017 [Non IVA] - CEDEPP SRL - SERVIZI INFORMATICI - CF.00578930349 |
| Ripristina la forma di pagamento del documento   Quietanzante EQUITALIA CENTRO   Forma Pagamento Image: Contemportanti and the second del documento   Descrizione Image: Contemportanti and the second del documento   Tipo di pagamento Image: Contemportanti and the second del documento   Tipo di bollo Image: Contemportanti and the second del documento   Banca Image: Contemportanti and the second del documento   Tipo di conto Image: Contemportanti and the second del documento   Tipo di conto Image: Contemportanti and the second del documento   Conto nella B.I. Image: Contemportanti and the second del documento   Delegato Image: Contemportanti and the second del documento                                                                                                    | ici In Liquidazione Ritenute Ritenute Versate e Altri Oneri Forma di pagamento                                                 |
| Quietanzante EQUITALIA CENTRO   Forma Pagamento Image: Control in the second second seco                                               | Ripristina la forma di pagamento del documento                                                                                 |
| Porma Pagamento Descrizione Tipo di pagamento Condizioni Banca Paese Cin EU Cin IT ABI CAB Conto corrente Coord IBAN Tipo di conto Delegato                                                                                                    |                                                                                                    |
| Descrizione Tipo di pagamento Tipo di bollo Condizioni Banca Paese Cin EU Cin IT ABI CAB Conto corrente Coord IBAN Tipo di conto Conto nella B.I. Delegato                                                                                                    | -orma Pagamento                                                                                                    |
| Tipo di pagamento Tipo di bollo Condizioni Banca Paese Cin EU Cin IT ABI CAB Conto corrente Coord IBAN Tipo di conto Conto nella B.I. Delegato                                                                                                    | Descrizione                                                                                                    |
| Tipo di bollo Condizioni Banca Paese Cin EU Cin IT ABI CAB Conto corrente Coord IBAN Tipo di conto Conto nella B.I. Delegato                                                                                                    | Tipo di pagamento                                                                                                    |
| Condizioni Banca Paese Cin EU Cin IT ABI CAB Conto corrente Coord IBAN Tipo di conto Conto nella B.I. Delegato                                                                                                    | Tipo di bollo                                                                                                    |
| Banca<br>Paese Cin EU Cin IT ABI CAB Conto corrente<br>Coord IBAN<br>Tipo di conto<br>Conto nella B.I.<br>Delegato                                                                                                    | Condizioni                                                                                                    |
| Paese Cin EU Cin IT ABI CAB Conto corrente<br>Coord IBAN<br>Tipo di conto<br>Conto nella B.I<br>Delegato                                                                                                    | Banca 📃                                                                                                    |
| Coord IBAN                                                                                                    | Paese Cin EU Cin IT ABI CAB Conto corrente                                                                                     |
| Tipo di conto                                                                                                    | Coord IBAN                                                                                                    |
| Conto nella B.I. Delegato                                                                                                    | Tipo di conto                                                                                                    |
| Delegato                                                                                                    | Conto nella B.I.                                                                                                    |
|                                                                                                    | Delegato                                                                                                    |
|                                                                                                    |                                                                                                    |

21

# FIRMA DIGITALE DELLA LIQUIDAZIONE TECNICA

**UNA VOLTA GENERATA LA LIQUIDAZIONE E VERIFICATO IL DURC L'ITER ASSEGNERA'** L'ATTIVITA' DI FIRMA DIGITALE AL RESPONSABILE INSERITO IN LIQUIDAZIONE.

DALLA LISTA FIRMA IN BASSO A DESTRA (FARE DOPPIO CLICK PER APRIRE) (3) (2) (2) (3) (4) SI POSSONO VEDERE TUTTE LE LIQUIDAZIONI ASSEGNATE AL PROPRIO UTENTE PER LA FIRMA.

| Lista Firma di folini                                                                     |   |            | 27           | 1 🗙 |
|-------------------------------------------------------------------------------------------|---|------------|--------------|-----|
| 🖉 Firma 📆 PDF + Firma 🗙 Rimuovi I 🧮 🥅 🔜 I 🍣 I 🔁 Chiudi 📴 Diagnostica                      |   |            |              | 2   |
| LISTA FIRMA                                                                               |   |            |              |     |
| Descrizione Documento                                                                     |   | Protocollo | Applicazione |     |
| 📀 🛞 📩 Atto di liquidazione tecnica 11/10/2019 📄 LIQUIDAZIONI N.66569/2019 - 66569 - PROVA | 9 |            | Finanziaria  |     |
|                                                                                           |   |            |              |     |
|                                                                                           |   |            |              |     |
|                                                                                           |   |            |              |     |
|                                                                                           |   |            |              |     |
|                                                                                           |   |            |              |     |
|                                                                                           |   |            |              |     |
|                                                                                           |   |            |              |     |
|                                                                                           |   |            |              |     |
| Documenti in lista: 1 (selezionati: 1)                                                    |   |            |              |     |

# - DOPPIO CLICK SUL PDF PER VEDERE L'ATTO - CLIC SULLA LENTE PER VEDERE LA LIQUIDAZIONE - PALLINO VERDE + FIRMA PER FIRMARE LE LIQUIDAZIONI (ANCHE **MASSIVAMENTE**)

| Lista Firm                                                                     | a di folini                  |            | <b>K</b> 2 X |
|--------------------------------------------------------------------------------|------------------------------|------------|--------------|
| 🥒 Firma 📆 PDF + Firma 🗙 Rimuovi I 🧱 🔲 🔜 I ಿ I 🔁                                | hi <u>u</u> di 📴 Diagnostica |            | 0            |
| LISTA FIRMA                                                                    |                              |            |              |
| Descrizione                                                                    | ocumento                     | Protocollo | Applicazione |
| 📀 🔇 📆 Atto di liquidazione tecnica 11/10/2019 📄 LIQUIDAZIONI N.66569/2019 - 60 | 569 - PROVA 🔍                |            | Finanziaria  |
|                                                                                |                              |            |              |
|                                                                                |                              |            |              |
|                                                                                |                              |            |              |
|                                                                                |                              |            |              |
|                                                                                |                              |            |              |
|                                                                                |                              |            |              |
|                                                                                |                              |            |              |
| Documenti in lista: 1 (selezionati: 1)                                         |                              |            |              |

-PALLINO ROSSO + RIMUOVI PER RESPINGERE LA LIQUIDAZIONE -NELLA SCHERMATA SUCCESSIVA INSERIRE UNA NOTA E PREMERE SI'. PREMENDO NO LA LIQUIDAZIONE RITORNA IN LISTA FIRMA.

# RICERCHE

### PER CAPIRE A CHE PUNTO DELL'ITER SI TROVA UNA FATTURA E' NECESSARIO:

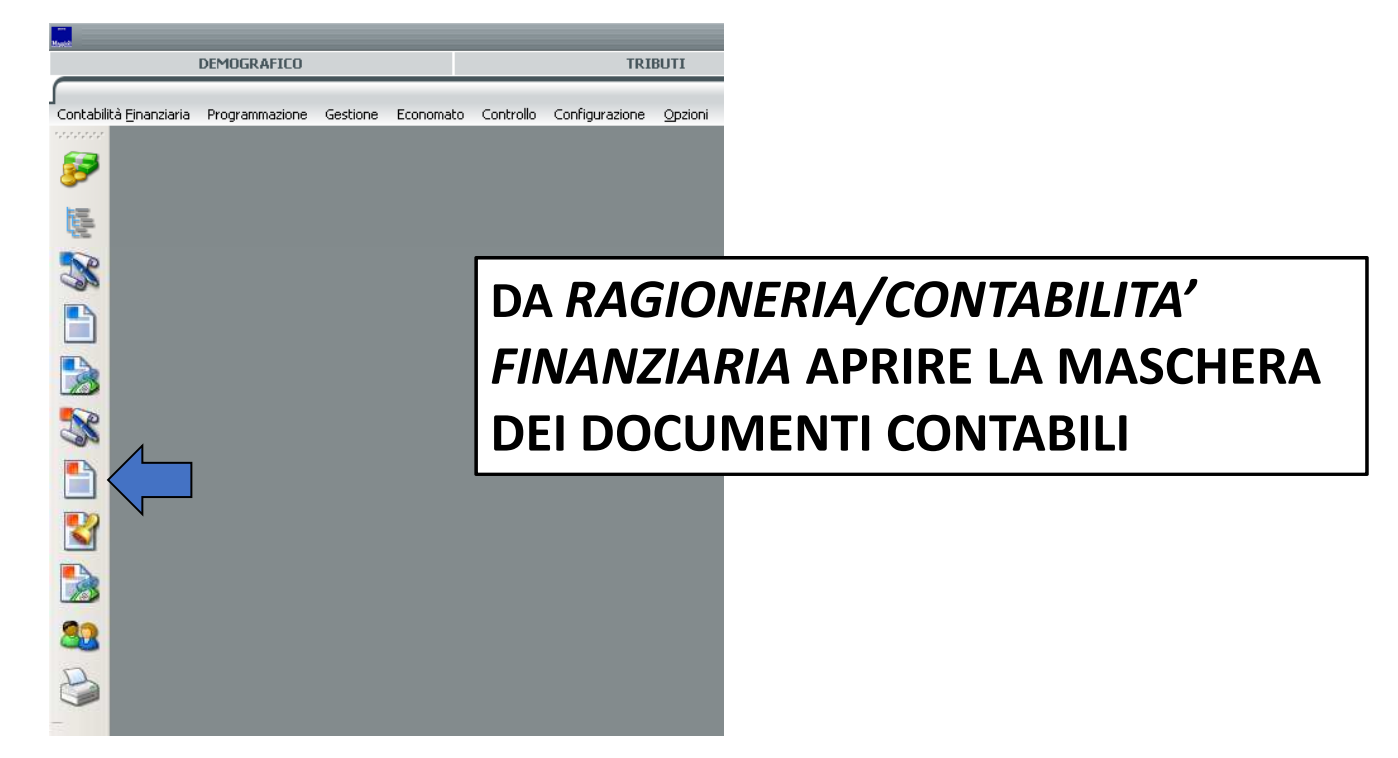

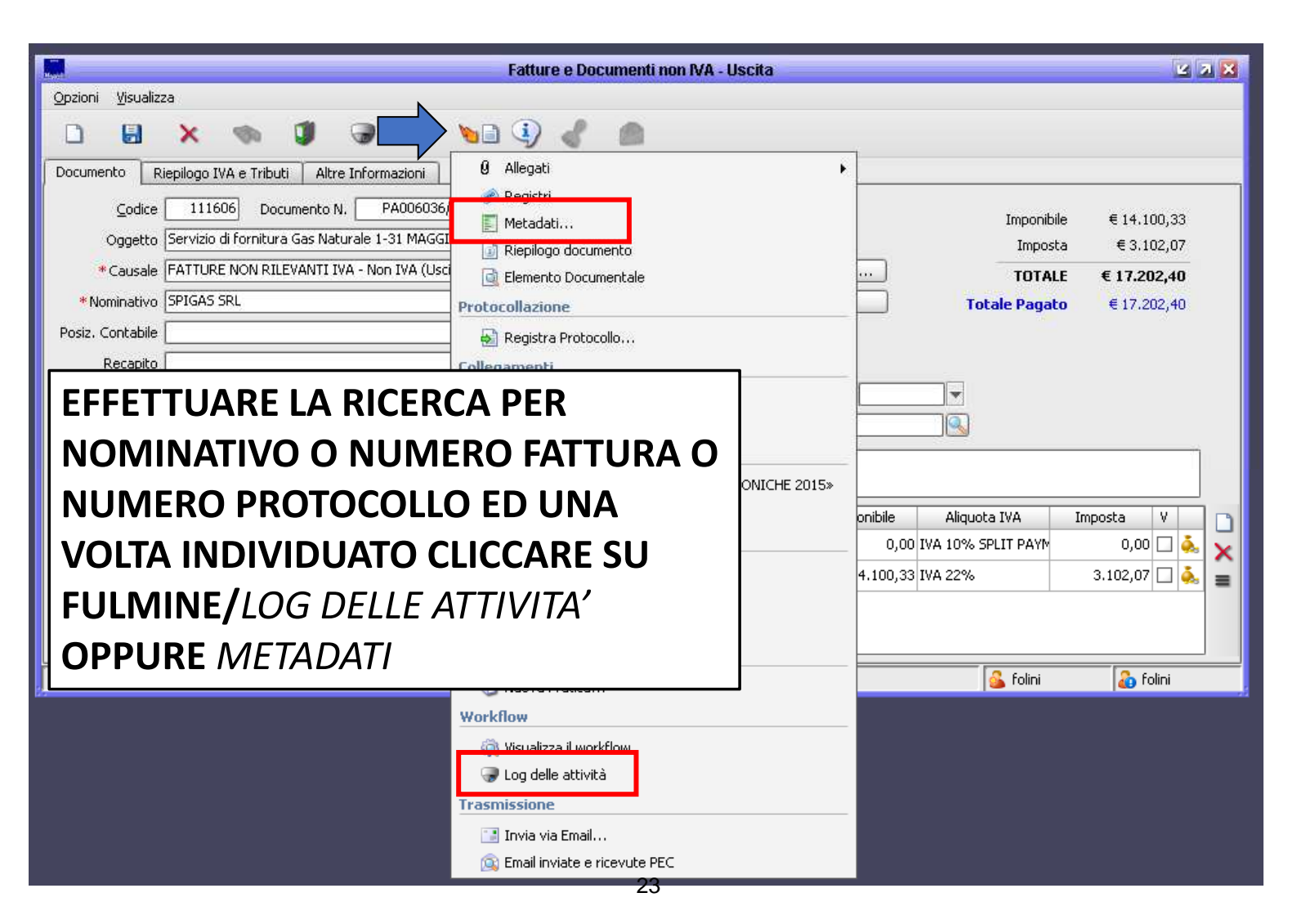

# **RIFIUTO DI UNA FATTURA**

# DALLA SCHERMATA DEL DOCUMENTO DI SPESA, ANNOTARE IL NUMERO DI PROTOCOLLO DELLA FATTURA

ANDARE SU RAGIONERIA -> FATTURA ELETTRONICA

| COMUNE DI CHIERI - Sic       | :r@) |
|------------------------------|------|
| • RAGIONERIA •               |      |
| Contabilità Finanziaria      |      |
| Patrimonio                   |      |
| Magazzino e gestione ordini  |      |
| • Fattura Elettronica        |      |
| Tesoreria Informatica        |      |
| 🎱 Bilancio e Contabilita'.it |      |
| 🔊 Richiedi assistenza        |      |
|                              |      |

APRIRE IL MENU Gestione -> Importazioni -> Archivio fatture

| Eattura Elettronica | Gestione | Configura | azione | Opzioni      | Fi <u>n</u> estre | 2 |
|---------------------|----------|-----------|--------|--------------|-------------------|---|
| 🚳 Contabilità Fin   | Importa  | azioni 🕨  | Arc    | hivio fattu: | re                |   |
| -                   | Esporta  | azioni 🕨  | Ger    | nerazione l  | fatture           |   |
| Voci di bilancio    | Analisi  | consumi   | Car    | ricamento (  | disposizioni      |   |

| Hanget C              |                     | Ges         | tione lotti e fatture di acquis | sto                  |               | 2 7 🗙 |
|-----------------------|---------------------|-------------|---------------------------------|----------------------|---------------|-------|
| 🗞 Ce <u>r</u> ca      |                     |             |                                 |                      |               |       |
| Filtri                |                     |             |                                 |                      |               |       |
| Identificativo Sdi    |                     | _           |                                 |                      |               |       |
| Fornitore             |                     | Lotti di Fa | atture Fatture                  | 1                    |               |       |
| Data importazione dal | 01/01/2021 🔻 al 💌 🔻 | 2           | Identificativo<br>Sdi           | Data<br>importazione | Fornitore     | Descr |
| Descrizione Lotti     |                     |             |                                 |                      |               |       |
| Rescrizione Fatture   |                     |             |                                 |                      |               |       |
| Protocollo N.         |                     |             | CERCARE L                       | A FALL               | URA INSEREND  |       |
| dal                   | al 🔽                |             |                                 |                      |               |       |
| Fattura N.            |                     | 7<br>7<br>7 |                                 |                      |               |       |
| dal                   | al 🔽                |             | PREMEND                         | O IL TAS             | STO CERCA     |       |
| Importo da            | a                   |             |                                 |                      |               |       |
| Contabilizzate        |                     |             |                                 |                      |               |       |
| 🔾 Si                  | 🔾 No 🛛 🧿 Tutte      |             |                                 | NE CHE               | A INIZIO ANNO | )     |
| Accettate             |                     |             |                                 |                      |               |       |
| 🔾 Si                  | 🔾 No 💿 Tutte        |             | PUIKEDDE                        | ESSER                |               |       |
| Rifiutate             |                     |             | MODIFICA                        | RE IL C              | AMPO «DATA    |       |
| _ Si                  | 🔾 No 💿 Tutte        |             |                                 |                      |               |       |
|                       |                     |             |                                 | LIONE»,              | CHEIN         |       |
|                       |                     |             |                                 | ICO RIP              | ORTA 01/01/A  | 4AA   |
|                       |                     | •           |                                 |                      |               | Þ     |

| Hanget                | Gestione lotti e fatture di acquisto                                                                                                    | e 7 🗙           |
|-----------------------|----------------------------------------------------------------------------------------------------|-----------------|
| 🗞 Ce <u>r</u> ca      |                                                                                                    |                 |
| Filtri                |                                                                                                    |                 |
| Identificativo Sdi    |                                                                                                    |                 |
| Fornitore             | Lotti di Fatture     Fatture                                                                                                    |                 |
| Data importazione dal | 15/10/2021 V al V Identificativo Data Fornitore                                                                                                    | Descr           |
| Descrizione Lotti     | □ □ □ □ □ □ □ □ □ □ □ □ □ □ □ □ □ □ □                                                                                                    | otto 5974790931 |
| Descrizione Fatture   |                                                                                                    |                 |
| Protocollo N.         |                                                                                                    |                 |
| dal                   |                                                                                                    |                 |
| Fattura N.            | APRIRE IL LOTTO DI FATTURE                                                                                                    |                 |
| Protocollo N.         | Archivio importazioni          Image: Contabilizza I image: Contabilizza I image: Contab | ×               |
|                       |                                                                                                    |                 |
| TD01 - Fattura        | R.         R.         R.         R.           8A00483368         11/10/2021         31/12/2021         51,80         6BIM 2021         1         1         0         X. if all'SdI         0                                                                                                    |                 |
| - VERIF               | FICARE DI ESSERE ANCORA IN TEMPO PER IL RIFIUTO<br>IERE IL TASTO «Rif. All'SdI»                                                                                                    |                 |

SCEGLIERE LA MOTIVAZIONE DEL RIFIUTO DALL'ELENCO PROPOSTO, IN AUTOMATICO VERRA' RIPORTATA NELLA CASELLA SOPRA.

ATTENZIONE A NON SCEGLIERE LE DUE MOTIVAZIONI RELATIVE AL CODICE DI REPERTORIO ED AL CODICE DI AIC, VALIDE SOLO PER LE REGIONI!!!

|                                                                                                    | Conferma esito committente                                                                                                  | ×    |  |  |
|----------------------------------------------------------------------------------------------------|----------------------------------------------------------------------------------------------------|------|--|--|
| 🔽 🔍 Annulla                                                                                                    |                                                                                                    |      |  |  |
| > ATTENZIONE: stai per comunicare AL FORNITORE che RIFIUTI il suo lotto 5974790931 <                                            |                                                                                                    |      |  |  |
| Motivazione:                                                                                                    |                                                                                                    |      |  |  |
|                                                                                                    |                                                                                                    |      |  |  |
| *Predefinite:                                                                                                    |                                                                                                    |      |  |  |
|                                                                                                    |                                                                                                    |      |  |  |
| -                                                                                                    |                                                                                                    | ┣    |  |  |
| Fattura elettronica riferita ad una operazione che non e' stata posta in essere in favore del soggetto destinatario della tras  |                                                                                                    |      |  |  |
| Om                                                                                                    | essa o errata indicazione del Codice identificativo di Gara (CIG) o del Codice unico di Progetto (CUP), da riportare in fat | ti 🗌 |  |  |
| Omessa o errata indicazione del codice di repertorio di cui al decreto del Ministro della salute 21 dicembre 2009, pubblicato r |                                                                                                    |      |  |  |
| Omessa o errata indicazione del codice di Autorizzazione all'immissione in commercio (AIC) e del corrispondente quantitativo    |                                                                                                    |      |  |  |
| Omessa o errata indicazione del numero e data della determinazione dirigenziale d'impegno di spesa per le fatture emesse n      |                                                                                                    |      |  |  |

|   | Protocollo Informatico - Registrazione in uscita                                                                                                    |                                                                                                   |  |  |  |
|---|----------------------------------------------------------------------------------------------------|---------------------------------------------------------------------------------------------------|--|--|--|
|   | Elle       Collegamento       Assegnazione       Riservato       Utilità       Interoperabilità         Image: State of the state of the state of the | DOPO QUALCHE ISTANTE SI<br>APRIRA' LA SCHERMATA DEL<br>PROTOCOLLO.                                |  |  |  |
|   | Mezzo Invio     PEC     premere 'Alt-M' per inserire un nuo     Principale     SDI14@PEC.FATTURAPA.IT  Uffici Dest.      H                                                                                                    | COMPILARE SOLAMENTE:<br>- L'UFFICIO MITTENTE<br>- LA CLASSIFICAZIONE: 4.4<br>Gestione della spesa |  |  |  |
|   | * Ufficio mi <u>t</u> tente                                                                                                    |                                                                                                   |  |  |  |
|   | Tipo documento NOTIFICA DI ESITO CESSIONARIO / COMMITTENTE () N.documento<br>* Classificazione<br>5. original                                                                                                    | LASCIARE INVARIATO TUTTO IL                                                                       |  |  |  |
|   | Documento Elettronico                                                                                                    | PEC                                                                                               |  |  |  |
| ſ | Note                                                                                                    |                                                                                                   |  |  |  |

IL DOCUMENTO VERRA' RESO IN AUTOMATICO NON ESIGIBILE, NON **OCCORRE CANCELLARLO COME SI FACEVA IN PRECEDENZA. RIAPRIRE L'ATTIVITA' DAL CASSETTO E APRIRE IL DOCUMENTO** 1) INSERIRE NELLE NOTE CHE E' STATO RIFIUTATO E SALVARE. 2) 3) CLICCARE SU «DOC. NON ESIGIBILE» PER CHIUDERE L'ITER Richiesta Azione: DOCUMENTO DA LIQUIDARE × 1 3 🔄 Apri il documento 📴 Pratica PASSA ALLA DOC: NON ESIGIBILE + HELP RAGIONERIA 👆 NON DI COMPETENZA ۽ 🖂 In gualita' di membro del gruppo: FIN - Liquidazione Tecnica, il 11/10 Fatture e Documenti non IVA - Uscita 2 7 X DOCUM Opzioni Visualizza **b** 🗋 🚺 릠 × a Complet Scegli il r Documento Riepilogo IVA e Tributi Altri dati Fattura elettronica Note Codice 438422 Documento N. 8A00483368 \*del 11/10/2021 👻 Imponibile € 42.46 Oggetto 6BIM 2021 € 9,34 Imposta \* Causale ACQUISTI NON IVA - Non IVA (Uscita) 🔁 Opzioni di pagamento... TOTALE € 51.80 \*Nominativo TIM S.P.A. - CF.00488410010 🔍 🔘 🛛 🚳 Pagamenti... -DOCUMENTO NON ESIGIBILE! Posiz, Contabile Recapito TIM SPA SERVIZIO MOBILE - sede di Torino: VIA GAETANO NEGRI 1 - 20123 M 🔍 Forma pag. Tipo pagamento: Bollettino di c/c postale (MP18) Protocollo N. 46929 / 15/10/2021 -Ufficio Servizio Complesso Programmazione e Gestione di Bilancio (CONT) RE Note Spedizione Applicazione Contabilita' finanziaria FATTURA RIFIUTATA IN DATA 15/10/2021 2 🛃 Split/Rev. 🗌 Pi Data Registraz, 17/10/2021 👻 Bollo 🔲 IVA in sosp. 🗌 SI Tipo Documento TD01 - Fattura